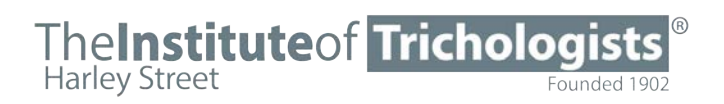

The Institute of Trichologists 10 Harley Street, London, W1G 9PF admin@trichologists.org.uk www.trichologists.org.uk

President Professor Andrew Messenger MBBS MD FRCP Vice President Dr Claire Higgins Chairman Neil Harvey MIT

# IOT WEBSITE AND APP USER MANUAL

The Institute of Trichologists has created this guide to help IOT registrants access and use our registrant portal area, and the IOT's new registrant app.

JUNE 2024

# THE IOT'S REGISTRANT PORTAL

The IOT's website has a private portal area that is only accessible to registrants, which contains lots of resources, information about membership renewals, and is now the home to a new community area for registrants to post questions, get updates, ask for advice from fellow Trichologists, and more.

All registrants have their own individual credentials to allow access to the portal, which have been provided by the IOT previously. Your username will be your email, and you should have previously set your own password.

If you are having problems accessing the portal, or need your credentials resetting, please contact us on <u>admin@trichologists.org.uk</u>.

## **TABLE OF CONTENTS**

| The IOT Registrant Portal    |   |
|------------------------------|---|
| Account Login                | 3 |
| Registrant's Portal Homepage | 4 |
| Community Area               | 5 |
| Community                    | 7 |
| Registrant Profile           |   |
| Notifications                |   |
| Registering for Webinars     |   |
| Membership Renewals          |   |

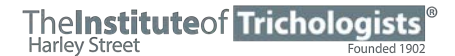

# ACCOUNT LOGIN

Upon loading up the IOT website (<u>www.trichologists.org.uk</u>), you will notice a new banner along the top of the page, with sign in options on the right-hand side. Hover over **'Sign In'** and select **'Registrant's Login'** to access the login page.

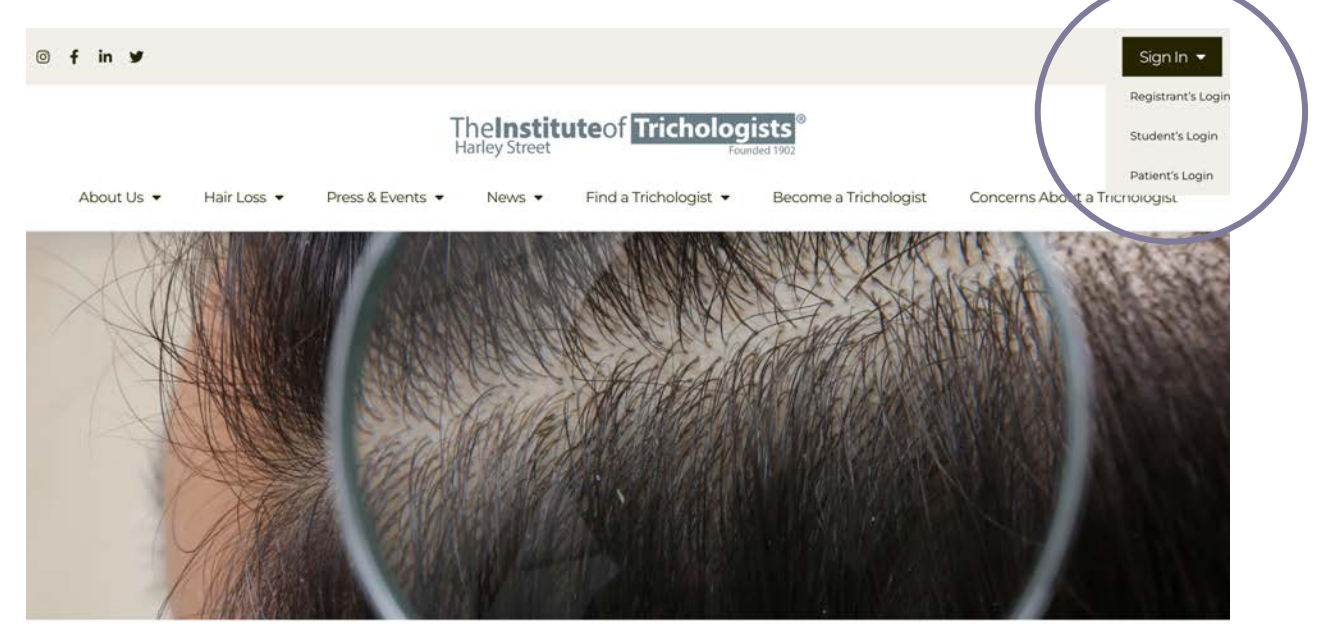

### The Institute Of Trichologists

The Institute of Trichologists is the foremost professional association for trichologists in the World, the largest provider of trichology training in Europe and the longest established body of its type.

# Enter your email (username), password and press 'LOG IN'.

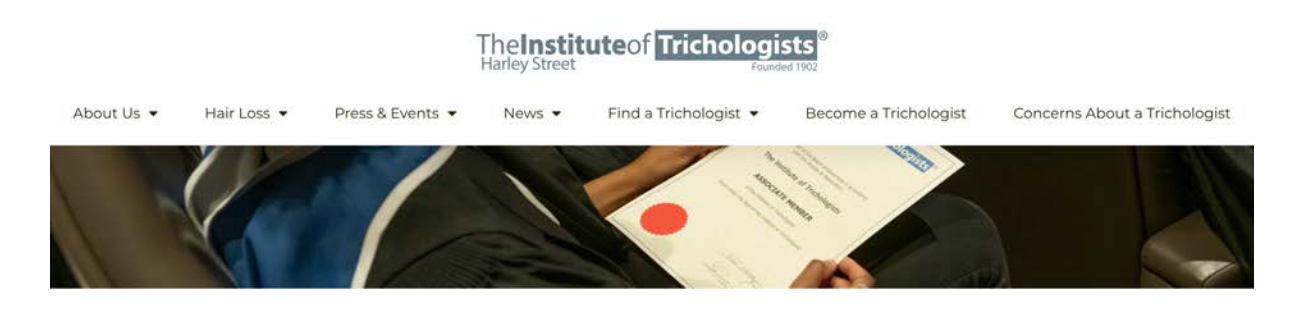

### The Institute Of Trichologists Registrant's Portal

Please sign in below to access the Registrant's Portal.

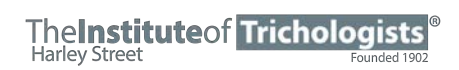

# **REGISTRANT'S PORTAL HOMEPAGE**

Once logged in, you will be taken to the portal homepage, where you will have new dropdown menus to access the range of different resources, including your profile, account, notification and other resources.

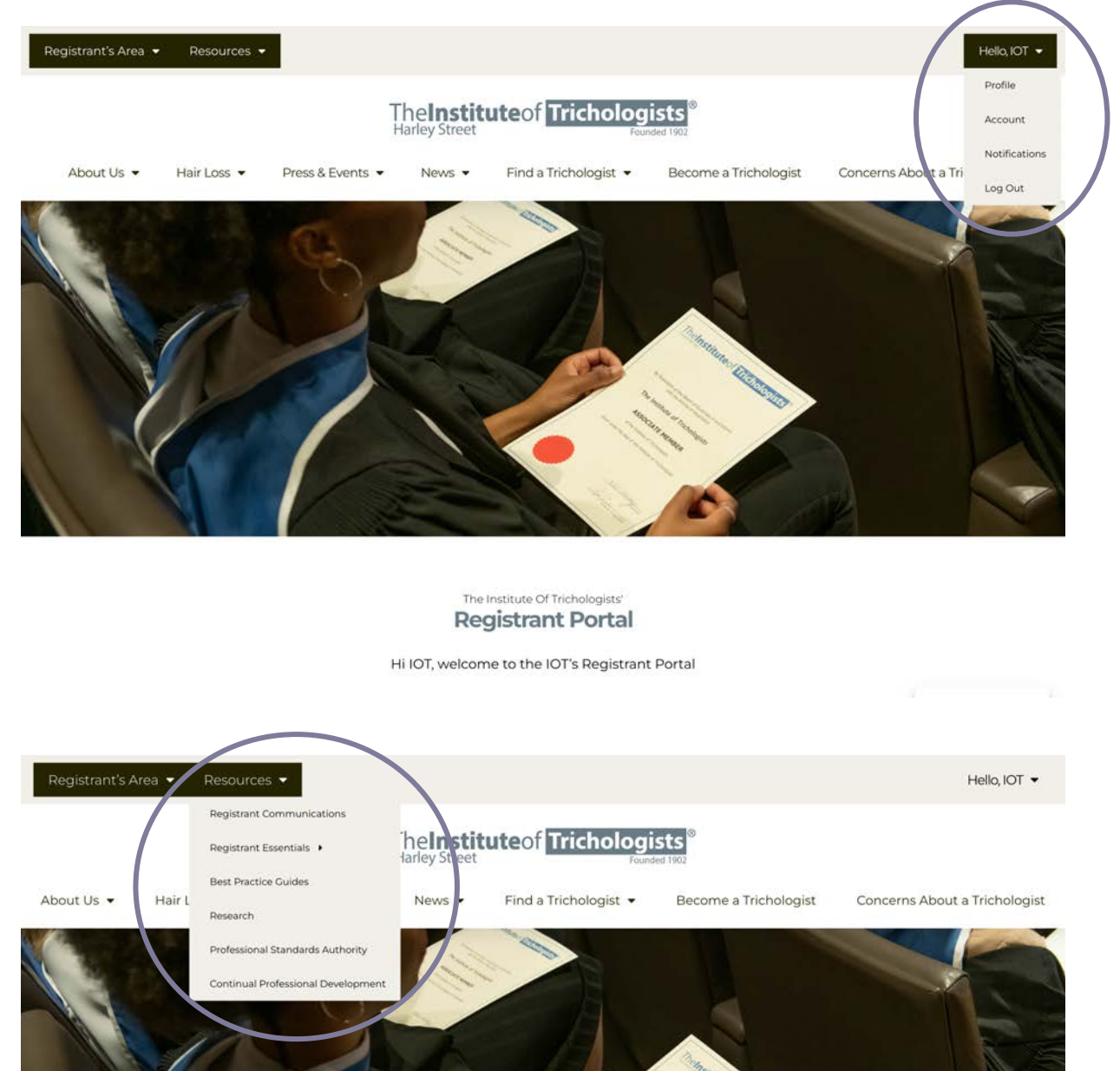

The Institute Of Trichologists' Registrant Portal

Hi IOT, welcome to the IOT's Registrant Portal

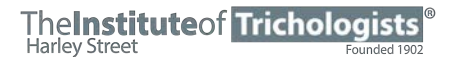

As well as the dropdown menu, you will also be able to access the resources from the buttons section on the portal homepage. Resources include best practice guides, information on CPD events, other upcoming events, recent registrant communications, and more.

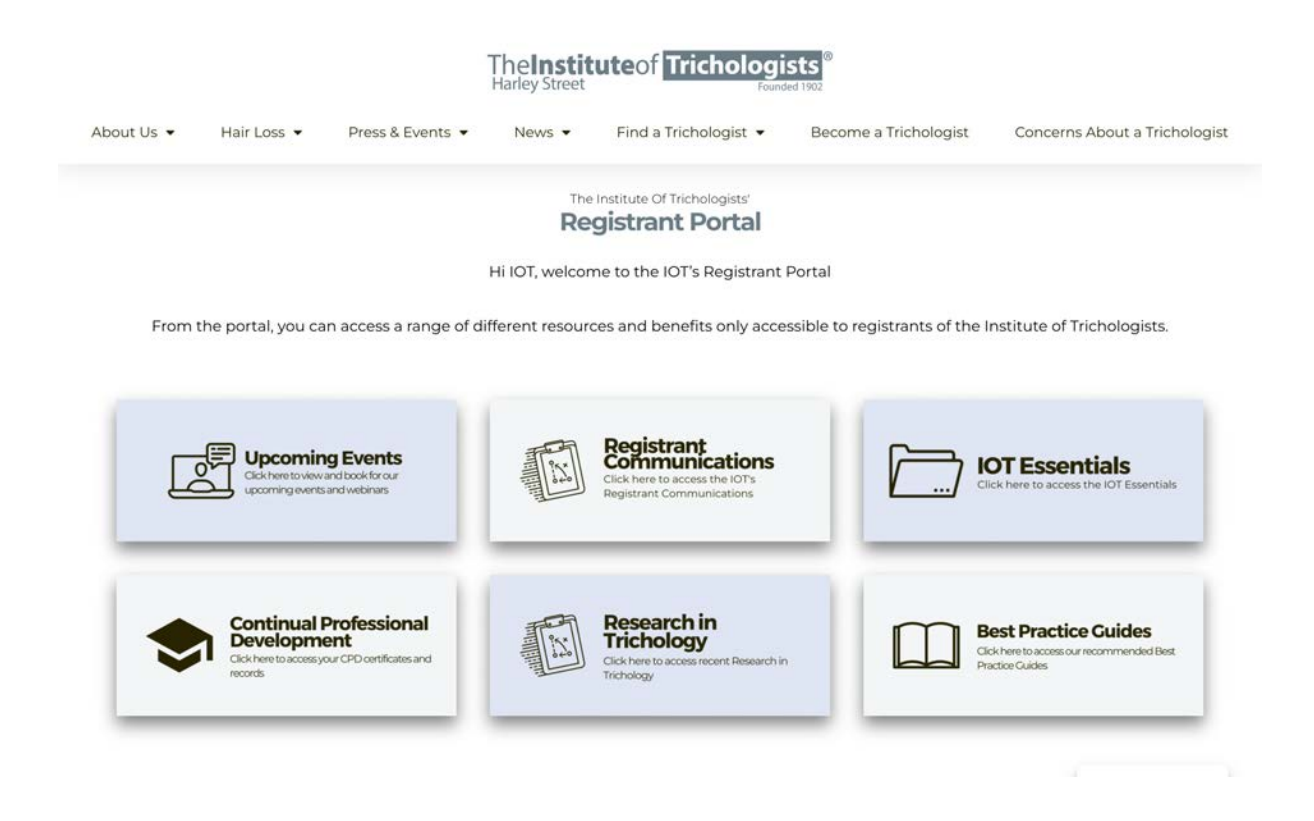

# **COMMUNITY AREA**

The community area is a new section on the website where the Institute will post updates and recent news, and where registrants can ask questions, have discussions with fellow Trichologists and comment on posts from other registrants.

There are two different ways to navigate to the new community area.

**Method One:** Navigate to the top left dropdown menu in the very top banner called 'Registrants Area'.

- The 'Community' button will take you to the community area.
- The 'Forums' button will take you an area where you can see any discussions you have been involved in, or allow you to post any new questions or topics.
  - Forums is a Q&A style section, where registrants can ask questions, answer questions, comment on discussion and more.

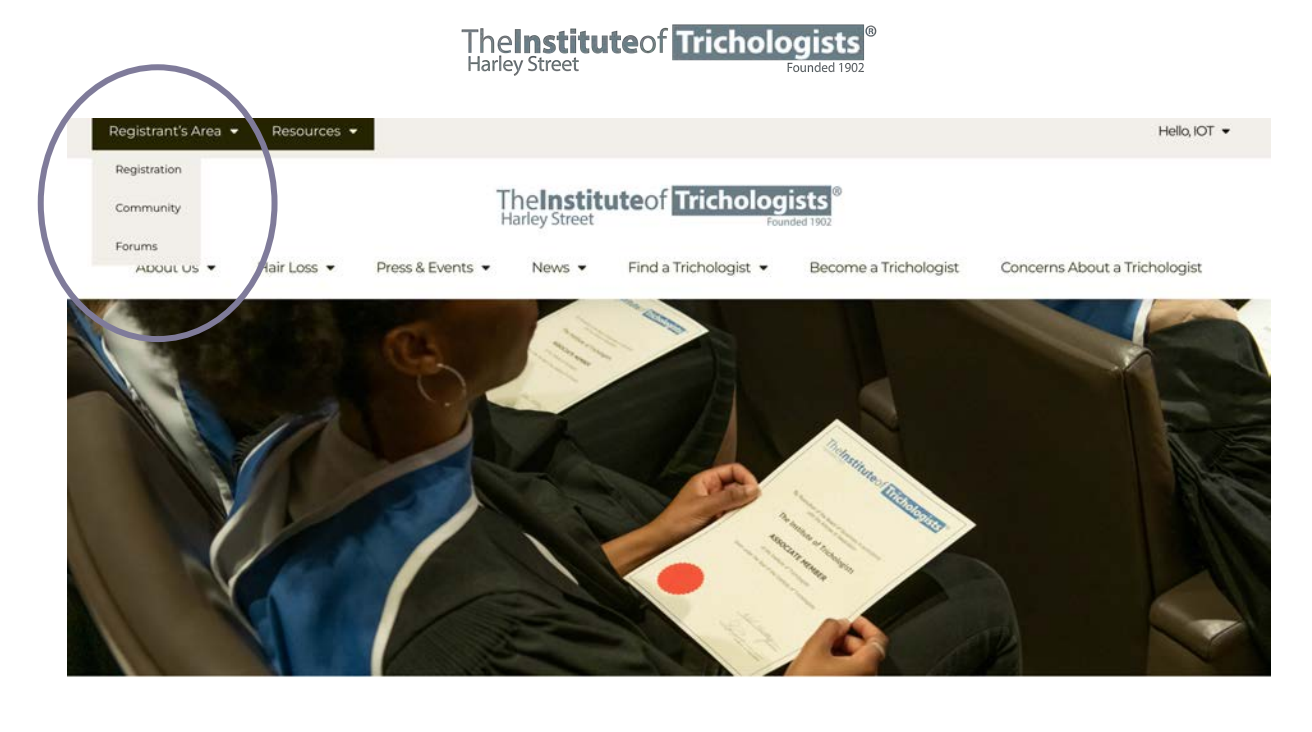

The Institute Of Trichologists' Registrant Portal

Hi IOT, welcome to the IOT's Registrant Portal

**Method Two:** Scroll down to the bottom of the registrant's portal homepage, you will see new links to 'Registrant Profile', 'Community' and 'Notifications'. The 'Community' button will take you to the community section.

|            |                       | 1                          | The <b>Instit</b><br>Harley Street | uteof Tricholog                                        | ists <sup>®</sup><br>ded 1902  |                                                       |
|------------|-----------------------|----------------------------|------------------------------------|--------------------------------------------------------|--------------------------------|-------------------------------------------------------|
| About Us 🝷 | Hair Loss 🔻           | Press & Events 🔻           | News -                             | Find a Trichologist 🔻                                  | Become a Trichologist          | Concerns About a Trichologist                         |
|            |                       |                            |                                    |                                                        |                                |                                                       |
|            |                       |                            |                                    |                                                        |                                |                                                       |
|            |                       |                            | The                                | Institute Of Trichologists'                            |                                |                                                       |
|            |                       |                            | The                                | OT Community                                           |                                |                                                       |
| 10         | l Registrants will so | oon have access to our     | brand new M                        | ember Community, when                                  | re you will be able to chat to | other IOT Registrants,                                |
|            |                       | ask qi                     | uestions, find                     | out the latest mormation                               | n and more.                    |                                                       |
| 2          | Click here to acces   | Profile<br>is your profile |                                    | Community<br>Click here to the IOT's community<br>Area |                                | lotifications<br>ck here to access your notifications |
|            |                       |                            |                                    |                                                        |                                |                                                       |
|            |                       |                            |                                    |                                                        |                                |                                                       |
| THEI       | NSTITUTE OF TRIC      | CHOLOGISTS                 |                                    |                                                        | LEGAL INFORMATIO               |                                                       |

### The Institute of Trichologists Harley Street Founded 1902

### COMMUNITY

**PLEASE NOTE:** This area of the website is monitored by the IOT, where we aim to engage and answer questions and queries where possible.

In the community area, you will see all recent posts that have been posted by both the IOT, and by fellow Trichologists. If you post an update or question, it will appear in this section.

You can create a post by typing in the 'Share what's on your mind, (your name)?' box.

|            | Harley Street                                                                                                    |
|------------|----------------------------------------------------------------------------------------------------|
| About Us 👻 | Hair Loss 🔹 Press & Events 🔹 News 👻 Find a Trichologist 👻 Become a Trichologist Concerns About a Trichologist                             |
|            |                                                                                                    |
| 6          | Share what's on your mind, IOT                                                                                                    |
|            |                                                                                                    |
|            | All Updates                                                                                                    |
|            | Q. Search Feed                                                                                                    |
|            |                                                                                                    |
|            |                                                                                                    |
|            | The Institute of Trichologists posted an update - 2 weeks ago                                                                             |
|            | Join us at our next webinar of 2024; "Hair transplant patient selection and                                                               |
|            | approach to hair transplant in textured hair" presented by Dr Eleojo Achimugu<br>BSc(Hons) MB ChB MDCS EEBDS on Eriday 26th April at 10am |
|            | Dr Eleojo is a Fellow of the European Board of Paediatric Surgeons and a member of the Royal                                              |
|            | College of Surgeons. It was her Read more                                                                                                 |
|            | ம் Like 🗘 Comment                                                                                                    |

Once you click in this section, a popup box will appear for you to write your update or question.

On the popup, there will be an option to change who can see your post. If you click on the small dropdown that says **'Public'**, it will ask you to select who can see your post.

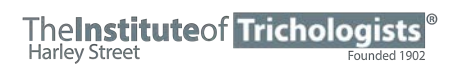

| Create a post                  | ×    |  |
|--------------------------------|------|--|
|                                |      |  |
| IOI                            |      |  |
| @ Public •                     |      |  |
|                                |      |  |
| Share what's on your mind, IOT |      |  |
|                                |      |  |
|                                |      |  |
|                                | Aa @ |  |
|                                | Post |  |
|                                |      |  |
|                                |      |  |

A dropdown will appear to select who can see your post. **Please note:** by default there will be a 'Public' option which will say it is visible to anyone. However, the community feature has been made completely private, and will only be accessible and visible to registrants of the IOT who have been given access to the portal.

We do, however, recommend selecting the **'All Members'** option when posting any updates or questions.

| Who can see your post?                                            | ×       |
|-------------------------------------------------------------------|---------|
| Public     Visible to anyone, on or off this site     All Members | $\circ$ |
| Visible only to you                                               | ° °     |
|                                                                   |         |
|                                                                   |         |
|                                                                   |         |

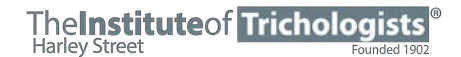

You can also like or comment on other people's posts, by clicking on the relevant buttons under the selected post.

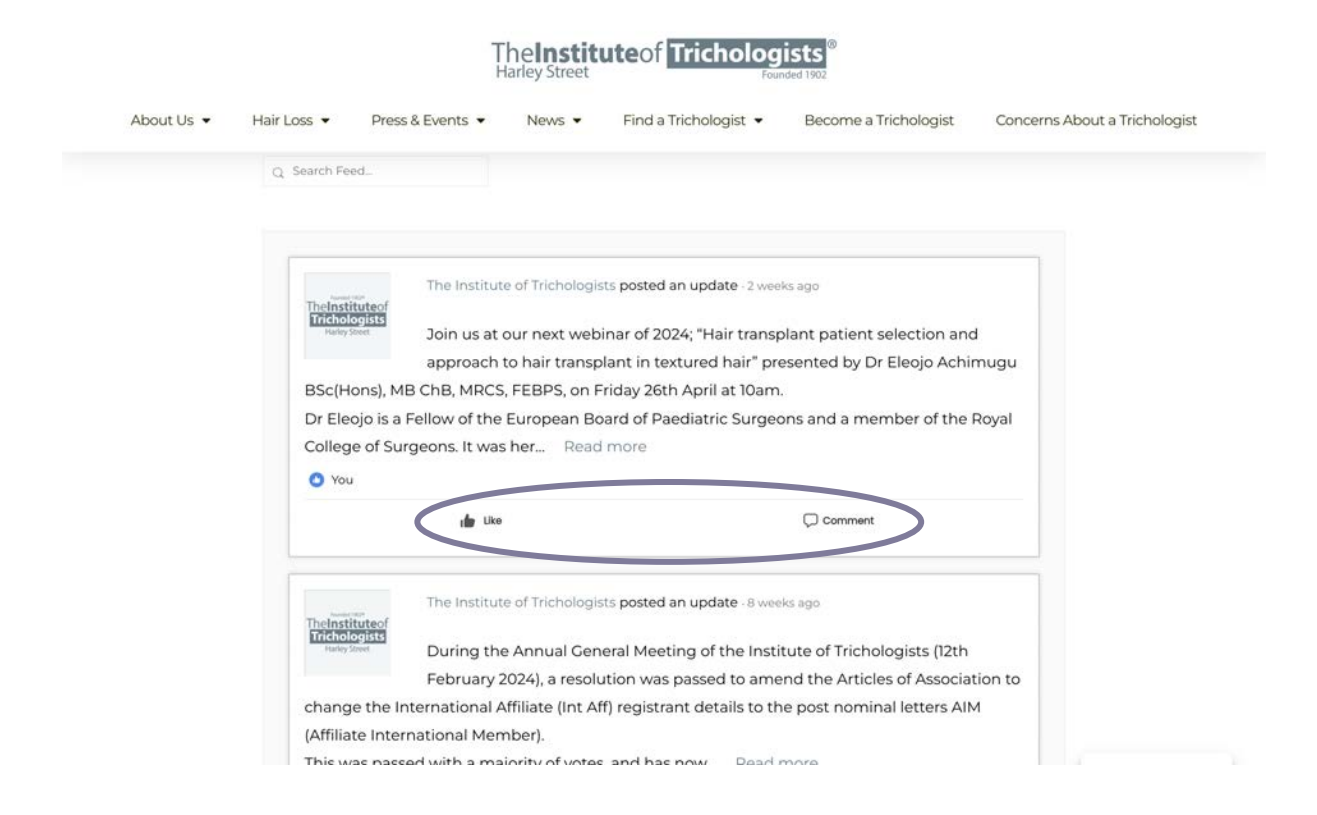

The comment button will bring up a text box to type in. Once written, press the blue arrow button to post.

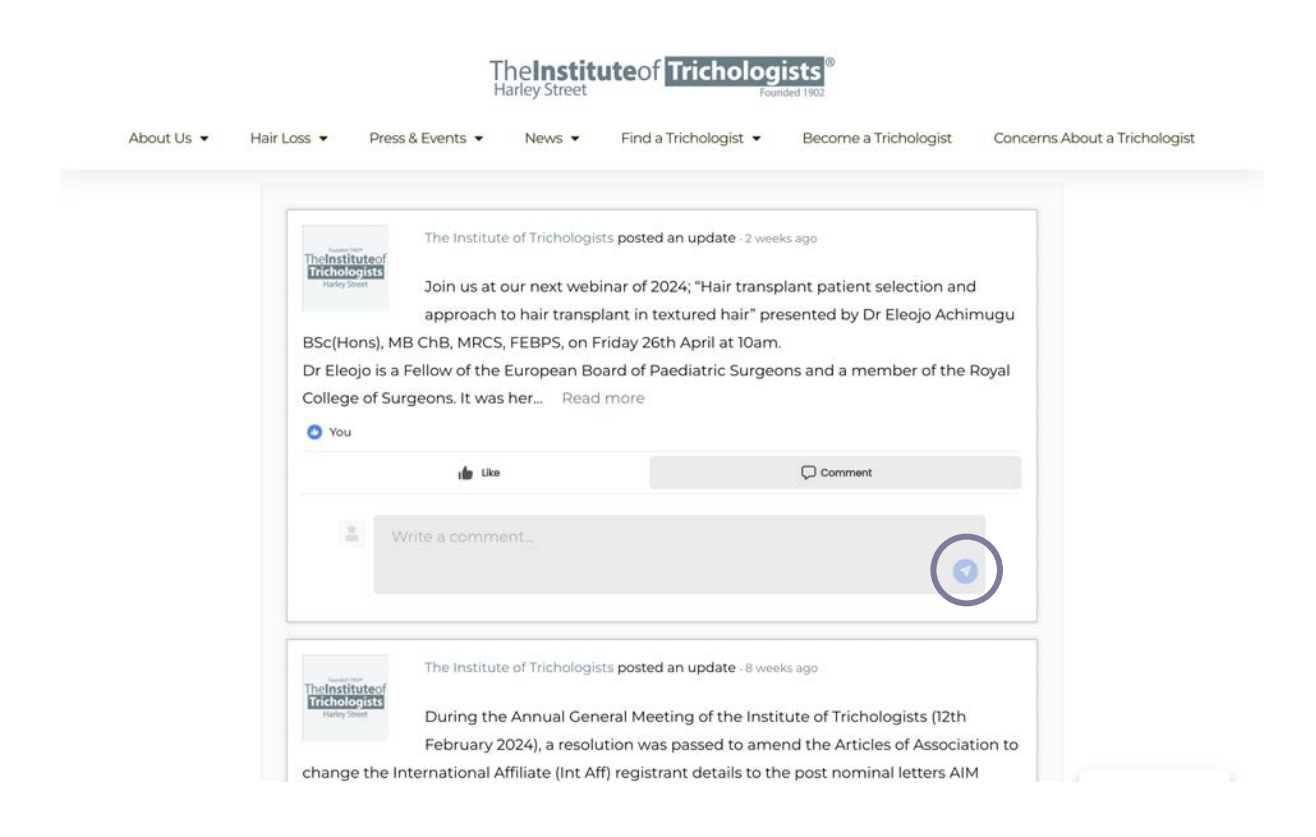

### TheInstituteof Trichologists Harley Street Founded 1902

# **REGISTRANT PROFILE**

In your registrant profile, you will see your basic information such as your name. Your nickname is used by the portal to identify you (this will also be your name). These can be edited and will be visible to other registrants in the portal. You are also able to upload a profile picture (this is not required).

| t Us • Hair Loss • | Press & Events                  | News -              | Find a Trichologist 👻 | Become a Trichologist | Concerns About a Tricholog |
|--------------------|---------------------------------|---------------------|-----------------------|-----------------------|----------------------------|
|                    |                                 |                     | 3                     |                       |                            |
|                    | Harley Street                   |                     |                       |                       |                            |
| The I              | nstitute of Tri                 | chologis            | ts                    |                       |                            |
| Member             |                                 | J                   |                       |                       |                            |
| @the-instit        | ute-of-trichologists - Joined ( | Oct 2020 - Active n | aw                    |                       |                            |
| Gerrie Histo       |                                 |                     | w **                  |                       |                            |
|                    |                                 |                     |                       |                       |                            |
| Profile            | Account Notificatio             | ons Forums          |                       |                       |                            |
| View               | Edit Profile Photo              |                     |                       |                       |                            |
|                    |                                 |                     |                       |                       |                            |
| View Pr            | ofile                           |                     |                       |                       |                            |
| Base               |                                 |                     |                       |                       |                            |
|                    |                                 | The leading         |                       |                       |                            |
| First Na           | me                              | The Institute       |                       |                       |                            |
| Last Na            | ne                              | of Trichologi       | sts                   |                       |                            |
|                    | 110                             |                     |                       |                       |                            |
|                    |                                 | the-institute       | of-trichologists      |                       |                            |

# Making changes to your information

You will be able to make changes to your name, nickname, account email, password and upload a profile picture. This can all be done via the **'Profile'** and **'Account'** tabs in this section.

## **Changing Your Name**

Changes to your name and nickname can be done directly in the profile section. Just select the relevant box and type.

Once updated, click 'Save Changes'.

# **Changing Your Email**

To change your email, go the **'Account'** tab and update this in the **'Account Email'** box shown below. **Please note,** this will change the email which you use to login to the registrant's area.

Once updated, click 'Save Changes'.

| About Us 👻  | Hair Loss 🔻                                                                                                    | Press & Events 👻                                                                                                    | News -                                                                                                    | Find a Trichologist 👻                           | Become a Trichologist                                    | Concerns About a | a Trichologi: |
|-------------|----------------------------------------------------------------------------------------------------|----------------------------------------------------------------------------------------------------|----------------------------------------------------------------------------------------------------|-------------------------------------------------|----------------------------------------------------------|------------------|---------------|
|             |                                                                                                    | The Institute of<br>Trichologists<br>Harley Street                                                                                     |                                                                                                    |                                                 |                                                          |                  |               |
|             | The Inst<br>Member                                                                                                    | titute of Trio                                                                                                    | chologist                                                                                                    | ts                                              |                                                          |                  |               |
|             | @the-institute-c                                                                                                    | of-trichologists - Joined C                                                                                                    | Oct 2020 - Active no                                                                                                    | DW                                              |                                                          |                  |               |
| (           | Profile Ac                                                                                                    | count Notificatio                                                                                                    | ins Forums                                                                                                    | >                                               |                                                          |                  |               |
|             | View Edit                                                                                                    | Profile Photo                                                                                                    |                                                                                                    |                                                 |                                                          |                  |               |
|             | View Profile<br>Base                                                                                                    | 9                                                                                                    |                                                                                                    |                                                 |                                                          |                  |               |
|             |                                                                                                    |                                                                                                    |                                                                                                    |                                                 |                                                          |                  |               |
|             | First Name                                                                                                    |                                                                                                    | The Institute                                                                                                    |                                                 |                                                          |                  |               |
| About Lic 💌 | First Name                                                                                                    | Proce & Events                                                                                                    | The Institute                                                                                                    |                                                 | ists <sup>®</sup><br>need 1902<br>Become a Trichologist  | Concerns About   | a Trichologii |
| About Us 💌  | First Name                                                                                                    | Press & Events 👻                                                                                                    | The Institute<br>The Institut<br>Harley Street<br>News •                                                                                                    | uteof Tricholoc<br>For<br>Find a Trichologist • | ists<br>meed 1902<br>Become a Trichologist               | Concerns About a | a Trichologis |
| About Us 🝷  | First Name<br>Hair Loss •<br>Login Inform<br>Update your                                                                        | Press & Events •<br>mation<br>email and or passv                                                                                       | The Institute<br>The Institut<br>Harley Street<br>News •                                                                                                    | uteof Tricholoc<br>For<br>Find a Trichologist • | ists <sup>®</sup><br>neted 1902<br>Become a Trichologist | Concerns About a | a Trichologis |
| About Us •  | First Name<br>Hair Loss •<br>Login Inform<br>Update your<br>Account Em                                                          | Press & Events •<br>mation<br>email and or passv                                                                                       | The Institute<br>The Institut<br>Harley Street<br>News •<br>vord.                                                                                                    | uteof Tricholoc<br>For<br>Find a Trichologist • | Become a Trichologist                                    | Concerns About a | a Trichologis |
| About Us •  | First Name<br>Hair Loss •<br>Login Inform<br>Update your<br>Account Em<br>admin@trid                                            | Press & Events •<br>mation<br>email and or passv<br>ail<br>chologists.org.uk                                                           | The Institute The Institute The Institute News • News •                                                                                                    | uteof Tricholoc<br>For<br>Find a Trichologist • | Become a Trichologist                                    | Concerns About a | a Trichologis |
| About Us •  | First Name<br>Hair Loss •<br>Login Inform<br>Update your<br>Account Em<br>admin@trie                                            | Press & Events<br>mation<br>email and or passv<br>ail<br>chologists.org.uk                                                             | The Institute The Institute Th | uteof Tricholog<br>For<br>Find a Trichologist ↓ | Become a Trichologist                                    | Concerns About a | a Trichologis |
| About Us •  | First Name<br>Hair Loss<br>Login Inform<br>Update your<br>Account Em<br>admin@trid<br>0 Leave par<br>Add Your Ne                | Press & Events                                                                                                    | The Institute TheInstitute Harley Street News  vord. o change                                                                                                    | uteof Tricholog<br>For<br>Find a Trichologist ↓ | Become a Trichologist                                    | Concerns About a | a Trichologis |
| About Us •  | First Name<br>Hair Loss<br>Login Inform<br>Update your<br>Account Em<br>admin@trid<br>D Leave par<br>Add Your Ne                | Press & Events<br>mation email and or passv ail chologists.org.uk ssword fields blank for n w Password                                 | The Institute TheInstitute Harley Street News  vord. o change                                                                                                    | Iteof Tricholog<br>For<br>Find a Trichologist • | Become a Trichologist                                    | Concerns About a | a Trichologis |
| About Us •  | First Name<br>Hair Loss<br>Login Inforn<br>Update your<br>Account Em<br>admin@trid<br>C Leave par<br>Add Your Ne                | Press & Events    Press & Events    mation email and or passv ail chologists.org.uk ssword fields blank for n  w Password New Password | The Institute                                                                                                    | uteof Tricholog<br>For<br>Find a Trichologist • | Become a Trichologist                                    | Concerns About a | a Trichologis |
| About Us •  | First Name<br>Hair Loss<br>Login Inforr<br>Update your<br>Account Em<br>admin@trid<br>0 Leave par<br>Add Your Ne<br>Repeat Your | Press & Events •<br>mation<br>email and or passw<br>ail<br>chologists.org.uk<br>seword fields blank for po<br>tw Password              | The Institute                                                                                                    | uteof Tricholog<br>For<br>Find a Trichologist • | Become a Trichologist                                    | Concerns About a | a Trichologis |

Registered in England as a Company Limited by Guarantee – No 208098 Registered Office 10 Harley Street, London, W1G 9PF

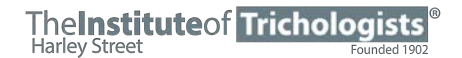

# **Changing Your Password**

To change your password, enter it in the **'Add Your New Password'** field. This needs to be repeated in the second box.

Once updated, click 'Save Changes'.

|            |             | Ţ                           | he <b>lnstit</b><br>Iarley Street | uteof Tricholog       | ists<br>ded 1902      |                               |
|------------|-------------|-----------------------------|-----------------------------------|-----------------------|-----------------------|-------------------------------|
| About Us 🔻 | Hair Loss 🔻 | Press & Events 🔻            | News 🔻                            | Find a Trichologist 💌 | Become a Trichologist | Concerns About a Trichologist |
|            | Login Info  | rmation                     |                                   |                       |                       |                               |
|            | Update you  | ır email and or passw       | ord.                              |                       |                       |                               |
|            | Account Er  | mail                        |                                   |                       |                       |                               |
|            | admin@tr    | richologists.org.uk         |                                   |                       |                       |                               |
|            | 6 Leave p   | assword fields blank for no | change                            |                       |                       |                               |
|            | Add Your N  | lew Password                |                                   |                       |                       |                               |
|            |             |                             |                                   |                       |                       | ۲                             |
| (          | Repeat You  | ur New Password             |                                   | )                     |                       |                               |
|            |             |                             |                                   |                       |                       | ۵                             |
|            | Save C      | changes                     |                                   |                       |                       |                               |
|            |             |                             |                                   |                       |                       |                               |

To update your email without updating your password, make the changes to your email, leave the password boxes blank, and press '**Save Changes'**.

# NOTIFICATIONS

From the notifications tab, you will be able to see any of your notifications. This will be when someone mentions you in a comment, or comments on one of your posts etc.

To change your notification preferences, go to the accounts tab, and select notification settings. This will allow you to enable or disable notification types from the community area using the checkboxes.

|            |                                                                                                    | I <b>Ne</b><br>Harley                                                                                                    | Street                                                                   |                                                                                                    | Founded 1902                              |                               |
|------------|----------------------------------------------------------------------------------------------------|----------------------------------------------------------------------------------------------------|--------------------------------------------------------------------------|----------------------------------------------------------------------------------------------------|-------------------------------------------|-------------------------------|
|            |                                                                                                    | Th                                                                                                    | e <b>Instit</b> u                                                        | uteof Tricholog                                                                                                    | jists <sup>®</sup>                        |                               |
| About Us 👻 | Hair Loss 🔹 🏾 Pr                                                                                                    | ess & Events 💌                                                                                                    | News •                                                                   | Find a Trichologist 👻                                                                                                    | Become a Trichologist                     | Concerns About a Trichologist |
|            |                                                                                                    |                                                                                                    |                                                                          |                                                                                                    |                                           |                               |
|            |                                                                                                    |                                                                                                    |                                                                          |                                                                                                    |                                           |                               |
|            |                                                                                                    |                                                                                                    |                                                                          |                                                                                                    |                                           |                               |
|            | Profile Accou                                                                                                    | nt Notifications                                                                                                    | Forums                                                                   |                                                                                                    |                                           |                               |
|            | Unread Read                                                                                                    |                                                                                                    |                                                                          |                                                                                                    |                                           |                               |
|            |                                                                                                    |                                                                                                    |                                                                          |                                                                                                    | - View All -                              | .*                            |
|            |                                                                                                    |                                                                                                    |                                                                          |                                                                                                    |                                           |                               |
|            | <ul> <li>You have r</li> </ul>                                                                                                    | io unread notifica                                                                                                    | tions.                                                                   |                                                                                                    |                                           |                               |
|            | You have r                                                                                                    | io unread notifica                                                                                                    | tions.                                                                   |                                                                                                    |                                           |                               |
| About Us 💌 | ❶ You have n<br>Hair Loss ▼ Pro                                                                                                    | no unread notifica<br>Th<br>Har<br>ess & Events ▼                                                                                     | e <b>Institu</b><br>ley Street<br>News •                                 | Iteof Tricholog<br>Fou<br>Find a Trichologist •                                                                                                    | ists<br>add 1902<br>Become a Trichologist | Concerns About a Trichologist |
| About Us 💌 | You have r       Hair Loss       Profile                                                                                                    | no unread notifica<br>Th<br>Har<br>ess & Events V<br>nt Notifications                                                                 | e <b>Institu</b><br>ley Street<br>News •<br>Forums                       | uteof Tricholog<br>Foa<br>Find a Trichologist ▼                                                                                                    | Become a Trichologist                     | Concerns About a Trichologist |
| About Us 💌 | O     You have r       Hair Loss     Pre       Profile     Accou       Login Informati                                                                                                    | to unread notifica<br>Th<br>Har<br>ess & Events ↓<br>nt Notifications<br>on Notification :                                            | e <b>Institu</b><br>ley Street<br>News •<br>Forums<br>Settings           | Find a Trichologist •                                                                                                    | Become a Trichologist                     | Concerns About a Trichologist |
| About Us 💌 | O     You have r       Hair Loss     Pro       Profile     Accou       Login Informati       Notification Set                                                                                       | to unread notifica<br>Th<br>Har<br>ess & Events ▼<br>Int Notifications<br>on Notification s<br>ttings                                 | e <b>Institu</b><br>ley Street<br>News •<br>Forums<br>Settings           | Find a Trichologist •                                                                                                    | Become a Trichologist                     | Concerns About a Trichologist |
| About Us 💌 | O       You have r         Hair Loss       Pre         Profile       Accou         Login Informati       Notification Se         Preferences       Subsci                                           | to unread notifica<br>That<br>ess & Events ↓<br>Int Notifications<br>on Notification s<br>ttings<br>riptions                          | e <b>Institu</b><br>ley Street<br>News •<br>Forums<br>Settings           | Find a Trichologist •                                                                                                    | Become a Trichologist                     | Concerns About a Trichologist |
| About Us 💌 | O       You have r         Hair Loss •       Prefile         Profile       Accout         Login Informatition Set       Preferences         Subsci       Choose which not                           | no unread notifica<br>That<br>ess & Events ~<br>Int Notifications<br>on Notifications<br>titings<br>riptions<br>otifications to rece  | einstitu<br>ley Street<br>News •<br>Forums<br>Settings F                 | Find a Trichologist •<br>Find a Trichologist •                                                                                                    | Become a Trichologist                     | Concerns About a Trichologist |
| About Us 🕶 | Vou have r         Hair Loss •       Pro         Profile       Accour         Login Informati         Notification Se         Preferences       Subsc         Choose which no                       | no unread notifica<br>That<br>ess & Events •<br>Int Notifications<br>on Notification :<br>titings<br>priptions<br>bifications to rece | einstitu<br>ley Street<br>News -<br>Forums<br>Settings F<br>eive by emai | Find a Trichologist •<br>Find a Trichologist •                                                                                                    | Become a Trichologist                     | Concerns About a Trichologist |
| About Us 🕶 | Vou have r         Hair Loss •       Profile         Profile       Accourt         Login Informati         Notification Se         Preferences       Subsc         Choose which no         MENTIONS | ess & Events   Int Notifications  on Notification   ttings  tifications to rece                                                       | einstitu<br>ley Street<br>News -<br>Forums<br>Settings F<br>eive by emai | Find a Trichologist •<br>Find a Trichologist •                                                                                                    | Become a Trichologist                     | Concerns About a Trichologist |
| About Us 💌 | You have r                                                                                                    | no unread notifica                                                                                                    | einstitute-of-t                                                          | Find a Trichologist  Find a Trichologist Find a Trichologist Find a Trichologist Find a Trichologist Find a Trichologists Find a Trichologists Find a Trichologists | Become a Trichologist                     | Concerns About a Trichologist |

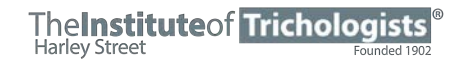

# **REGISTERING FOR WEBINARS**

You can now register for IOT webinars directly from the IOT website. Once registered, you will be emailed with a confirmation and a link to the webinar.

Most of our webinars are free to attend for IOT registrants but are at a small cost for non-registrants. Due to this, you will be able to register for webinars for free, however, in order to do so, you will need to be logged into the IOT website using your IOT credentials.

To access registration for webinars, hover over the **'Press & Events'** tab in the website menu and select **'Events'**.

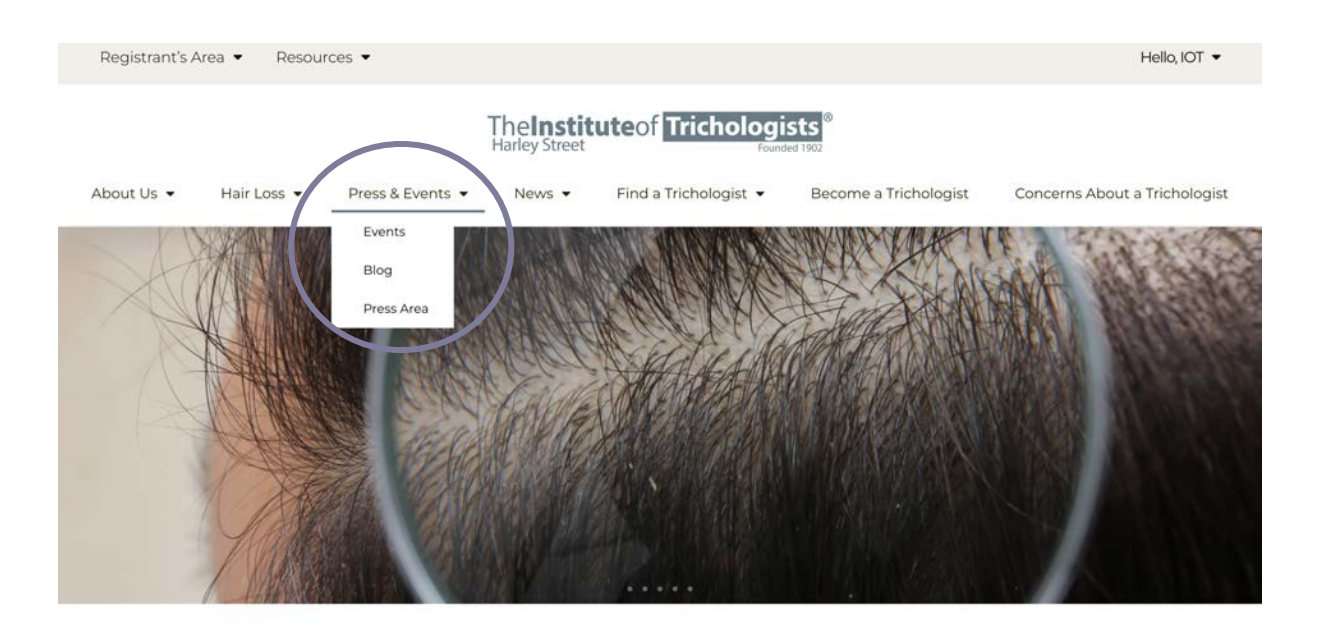

# The Institute Of Trichologists

The Institute of Trichologists is the foremost professional association for trichologists in the World, the largest provider of trichology training in Europe and the longest established body of its type.

This will bring up a list of all of our upcoming webinars and events. This can be filtered by view to show; a list of all events, a month view and daily view. To change the view, click on the circled icon shown below. To bring up more information on the event, or to register, click on the title of the event.

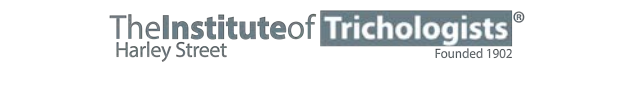

Theinstituteof Trichologists®

| out Us 👻 Hai                   | Loss ▼ Press & Events ▼ News ▼ Find a Trichologist                                                                                                    | Become a Trichologist | Concerns About a Trichologi |
|--------------------------------|----------------------------------------------------------------------------------------------------|-----------------------|-----------------------------|
| < > Toda                       | Upcoming ~                                                                                                    |                       |                             |
| April 2024<br>FRI<br><b>26</b> | April 26 @ 10:00 am - 11:00 am<br>Webinar – Hair transplant patient selection and<br>approach to hair transplant in textured hair                                                                                                    |                       | E List<br>Month<br>Day      |
|                                | Webinar<br>SPEAKER: Dr Eleojo Achimugu, Hair Transplant Surgeon, BSc(Hons), MB ChB, MRCS, FH<br>TOPIC: Hair transplant patient selection and approach to hair transplant in textured hair D<br>Eleojo is a Fellow of the European Board of Paediatric Surgeons and a member of the Ro | έθΡS<br>γr<br>yai     |                             |
|                                | College of Surgeon, it was her expertise as a Paediatric Surgeon, a<br>Read More =<br>Get Tickets, Free - £15.00                                                                                                    |                       |                             |
| POR A                          |                                                                                                    |                       |                             |

Among the different views, there is also the option to subscribe to our calendar. This will mean you will be notified of any newly added events and will give you the option to add our events to your own calendar automatically.

| 29       30       1       2       3       4       5         Selection and approach<br>to be transplant in<br>textured hair         29       30       1       2       3       4       5         Selection and approach<br>to be transplant patient<br>selection and approach<br>to be transplant in<br>textured hair         Selection and approach<br>to be transplant patient<br>selection and approach         29       30       1       2       3       4       5         Subscribe to calenda         Google Calendar<br>Google Calendar<br>Utdock 385         Cutock 385         Cutock 385         Cutock 106 | 22 | 23 | 24 | 25 | 26                                                                                                    | 27 | 28                       |
|----------------------------------------------------------------------------------------------------|----|----|----|----|----------------------------------------------------------------------------------------------------|----|--------------------------|
| 29       30       1       2       3       4       5         Subscribe to calenda         Gogle Calendar         Cutook SB5       Cutook SB5         Cutook SB5       Cutook SB5         Cutook SB5       Cutook SB5                                                                                                    |    |    |    |    | 1000 am - 11:00 am<br>Webinar - Hair<br>transplant patient<br>selection and approach<br>to hair transplant in<br>textured hair |    |                          |
| Subscribe to calenda<br>Google Calendar<br>Calendar<br>Outlook 13xe<br>Outlook 13xe                                                                                                    | 29 | 30 | 1  | 2  | 3                                                                                                    | 4  | 5                        |
| Subscribe to calendar<br>Google Catendar<br>Calendar<br>Outlook 385<br>Outlook Live                                                                                                    |    |    |    |    |                                                                                                    |    |                          |
| iCalendar<br>Outlook 365<br>Outlook Live                                                                                                    |    |    |    |    |                                                                                                    |    | Subscribe to calendar 🗸  |
| Outlook Live                                                                                                    |    |    |    |    |                                                                                                    |    | iCalendar<br>Outlook 365 |
| Transfer for                                                                                                    |    |    |    |    |                                                                                                    |    | Outlook Live             |
| Export Jos nie                                                                                                    |    |    |    |    |                                                                                                    |    | Export .ics file         |

TheInstituteof Trichologists

Once you are on the specific event page that you would like to register for, you will see two options; to RSVP and to purchase tickets. If you are not logged in to the IOT website using your credentials, you will not be able to select the RSVP button, and there will be a banner along the top of this section prompting you to login.

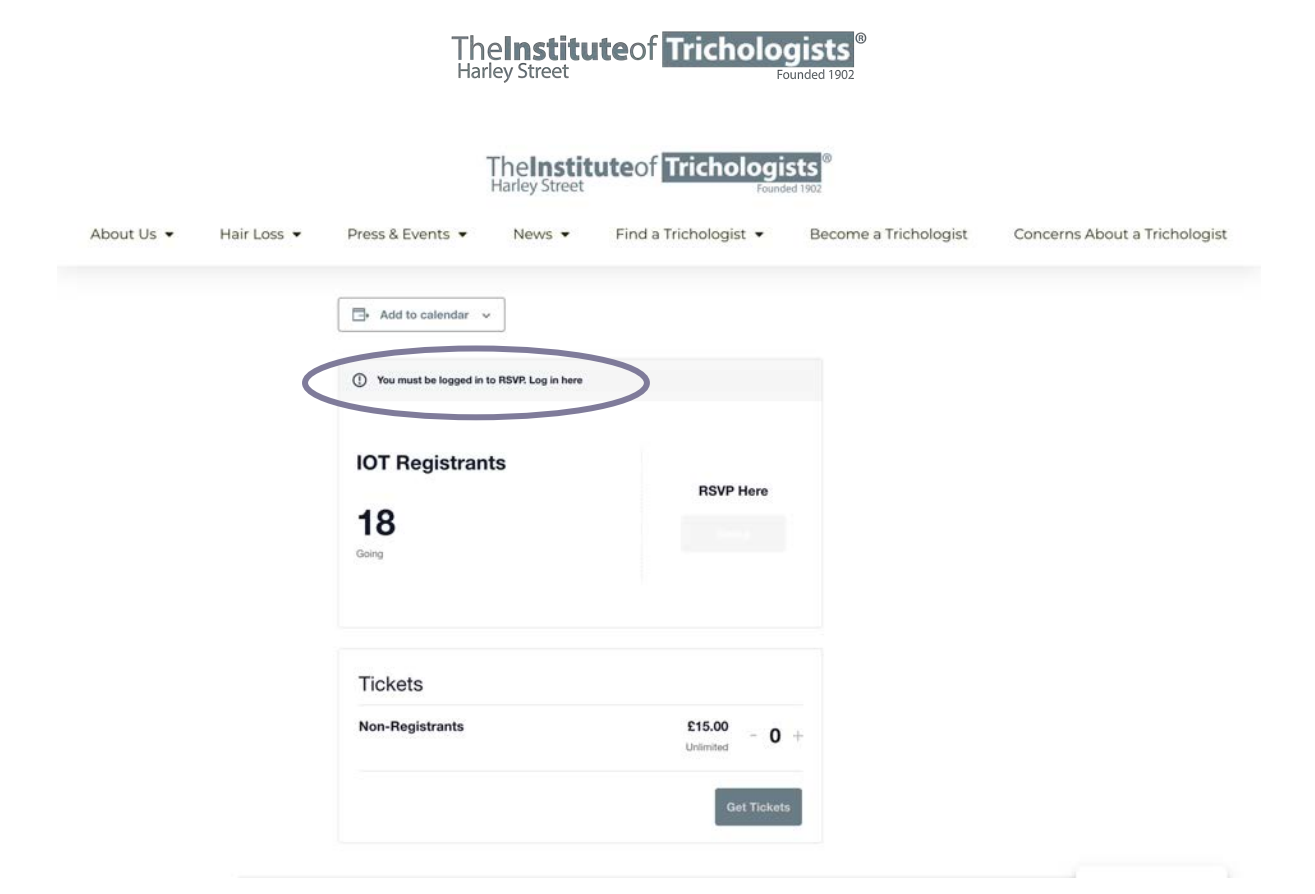

If you are logged in, you will be able to RSVP to register. To do this, press the **'Going'** button.

|            |             | The                            | street Found               | sts®                  |                               |
|------------|-------------|--------------------------------|----------------------------|-----------------------|-------------------------------|
| About Us 👻 | Hair Loss 👻 | Press & Events 🔹 New           | rs ▼ Find a Trichologist ▼ | Become a Trichologist | Concerns About a Trichologist |
|            |             | - Add to calendar v            |                            |                       |                               |
|            |             | IOT Registrants<br>26<br>Going | RSVP Here<br>Going         | )                     |                               |
|            |             | Tickets<br>Non-Registrants     | £15.00                     |                       |                               |
|            |             |                                | Unimited - 0               | +                     |                               |

This will open a registration form, where you need to enter your name, and email address. Once filled in, press **'Finish'**.

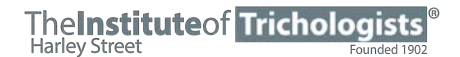

**<u>Please note</u>**, please leave number of guests as 1. If you are registering for other people (registrants), please register each person individually.

|           |             |                   | The <b>Instit</b><br>Harley Street | uteof Trichologi           | sts<br>sed 1902       |                            |
|-----------|-------------|-------------------|------------------------------------|----------------------------|-----------------------|----------------------------|
| bout Us 🝷 | Hair Loss 🔻 | Press & Events 🔻  | News -                             | Find a Trichologist 🔻      | Become a Trichologist | Concerns About a Tricholog |
|           |             |                   |                                    |                            |                       |                            |
|           |             | Add to calendar   |                                    |                            |                       |                            |
|           |             | Please submit you | r RSVP inform                      | ation, including the total |                       |                            |
|           |             | number of guests. |                                    | tion, moluting the total   |                       |                            |
|           |             | Name *            |                                    |                            |                       |                            |
|           |             | Your Name         |                                    |                            |                       |                            |
|           | /           | Email *           |                                    |                            |                       |                            |
|           |             | your@email.com    |                                    |                            |                       |                            |
|           |             | Number of Guests  |                                    |                            |                       |                            |
|           |             | 1                 |                                    |                            |                       |                            |
|           |             |                   |                                    |                            |                       |                            |
|           |             | Cancel            |                                    | Finish                     |                       |                            |
|           |             |                   |                                    |                            |                       |                            |
|           |             | Tickets           |                                    |                            |                       |                            |
|           |             | N. B. Line        |                                    |                            |                       |                            |
|           |             | Non-Registrants   |                                    | £15.00 - 0                 | +                     |                            |

# **MEMBERSHIP RENEWALS**

Annual membership renewals are now completed by filling out and submitting our annual membership form, which can be accessed from the registrant's area of the IOT website and on the IOT's registrant app.

To renew your membership, you must be logged in to the IOT website or app using your IOT credentials. Either follow the link that will be emailed to you, or go to the registrant's area menu in the top left of the banner of the website, and click on the **'Registration'** tab.

#### The Institute of Trichologists <sup>®</sup> Harley Street

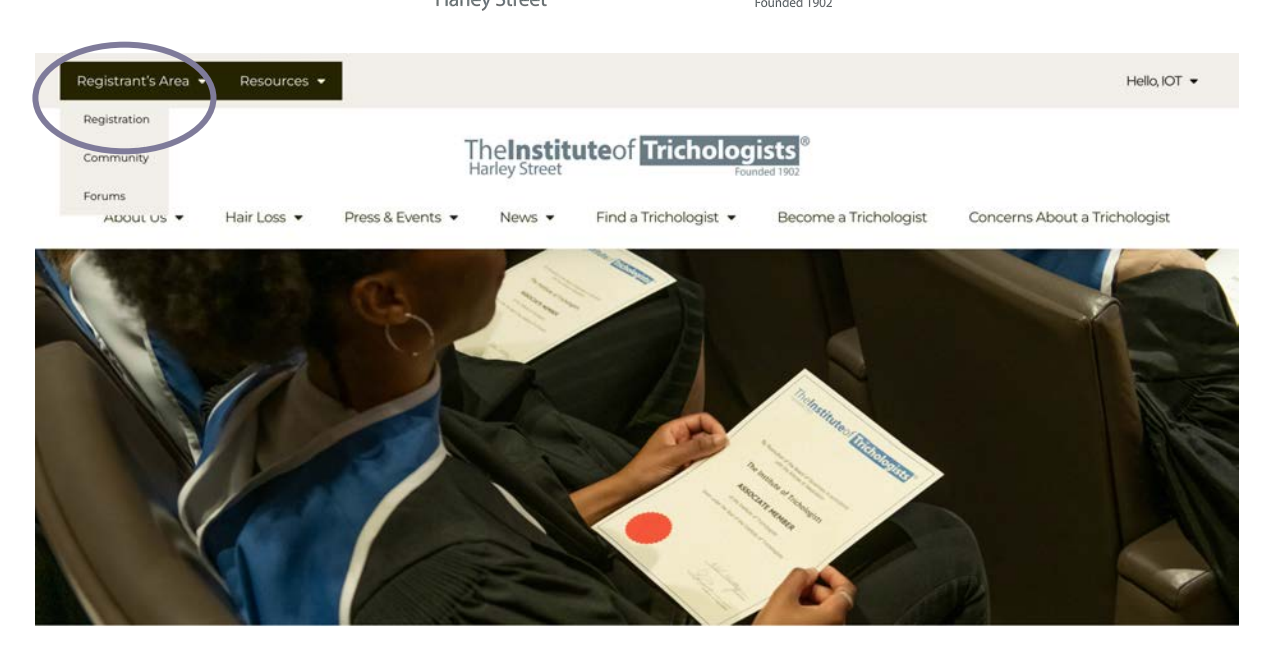

The Institute Of Trichologists' Registrant Portal

Hi IOT, welcome to the IOT's Registrant Portal

This will open the membership renewal page on our website which contains the annual membership renewal form.

Before you start the renewal form, please make sure you have checked to see if your clinic information is up to date or needs updating on our register. To check your clinic listing, click on the following links and search by your name:

## **UK Registrants**

https://trichologists.org.uk/trichologists-register-united-kingdom/

# International Registrants

https://trichologists.org.uk/trichologists-register-international/

Please also make sure you have read and understood the <u>Articles of</u> <u>Association and Code of Professional Practice and Ethics</u>.

The membership renewal page will look like the below:

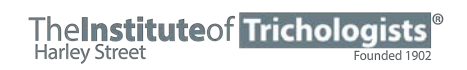

|            |                                   | 1                                               | The <b>Instit</b><br>Harley Street | uteof Tricholog                                                                                                    | ists <sup>®</sup><br>ded 1902                                |                                                  |
|------------|-----------------------------------|-------------------------------------------------|------------------------------------|----------------------------------------------------------------------------------------------------|--------------------------------------------------------------|--------------------------------------------------|
| About Us 👻 | Hair Loss 👻                       | Press & Events 🔻                                | News -                             | Find a Trichologist 👻                                                                                                    | Become a Trichologist                                        | Concerns About a Trichologist                    |
|            |                                   | A                                               | nnual M                            | lembership Ren                                                                                                    | iewal                                                        |                                                  |
|            |                                   |                                                 | 1st J                              | uly 2024 - 30th June 2025                                                                                                    |                                                              |                                                  |
|            |                                   | Please fill o                                   | ut and subm                        | it the Annual IOT Membe                                                                                                    | rship form below.                                            |                                                  |
| Before you | u start, please ma<br>make sure y | ke sure you have check<br>ou have read and unde | ked to see if y<br>erstood the A   | our clinic information is until the second second sec | up to date or needs updating<br>Code of Professional Practic | g on our register. Please also<br>ce and Ethics. |
| Pa         | syment for your a                 | nnual membership fee                            | e can be mad                       | e on the renewal form. Pa                                                                                                    | ayment is made via our secu                                  | ure Stripe Checkout.                             |
| PLI        | EASE NOTE – fail                  | ure to return this form                         | will restrict ir                   | formation on the Institut                                                                                                    | e Register and therefore aff                                 | ect possible referrals.                          |
|            | Your Info -                       | - Step 1 of 6                                   |                                    |                                                                                                    |                                                              |                                                  |
|            | e                                 |                                                 |                                    |                                                                                                    |                                                              |                                                  |
|            |                                   |                                                 |                                    |                                                                                                    |                                                              |                                                  |
| FP 1       |                                   |                                                 |                                    |                                                                                                    |                                                              |                                                  |

Enter your name, email address and contact number – these are required and are the details you would like the IOT to contact you on for registrant communications. These contact details can be different to your clinic listing information and will not be shared publicly.

Tick to accept our data protection policies.

|            |                                                     |                                                                                                    | The <b>Instit</b><br>Harley Street                                               | uteof Trichologi                                                                                                    | sts <sup>®</sup><br>led 1902                                                                                               |                              |
|------------|-----------------------------------------------------|----------------------------------------------------------------------------------------------------|----------------------------------------------------------------------------------|----------------------------------------------------------------------------------------------------|----------------------------------------------------------------------------------------------------|------------------------------|
| About Us 👻 | Hair Loss 🔻                                         | Press & Events 🔻                                                                                      | News -                                                                           | Find a Trichologist 👻                                                                                                    | Become a Trichologist                                                                                                    | Concerns About a Trichologis |
|            | Your Info -                                         | Step 1 of 6                                                                                           |                                                                                  |                                                                                                    |                                                                                                    |                              |
|            | 6                                                   |                                                                                                    |                                                                                  |                                                                                                    |                                                                                                    |                              |
|            | Name *                                              |                                                                                                    |                                                                                  |                                                                                                    |                                                                                                    |                              |
|            | The                                                 |                                                                                                    | IOT                                                                              |                                                                                                    |                                                                                                    |                              |
|            | First                                               |                                                                                                    | Last                                                                             |                                                                                                    |                                                                                                    |                              |
| (          | Email *                                             |                                                                                                    |                                                                                  |                                                                                                    |                                                                                                    |                              |
|            | admin@tr                                            | richologists.org.uk                                                                                   |                                                                                  |                                                                                                    |                                                                                                    |                              |
|            | Did you mean                                        | admin@tricbologists.co.uk?                                                                            |                                                                                  |                                                                                                    |                                                                                                    |                              |
|            | Contact Nu                                          | umber *                                                                                               |                                                                                  |                                                                                                    |                                                                                                    |                              |
|            | 00.0                                                | 0000000                                                                                               |                                                                                  |                                                                                                    |                                                                                                    |                              |
|            | DATA PRO<br>informatio<br>accordance<br>and used in | TECTION: The Institute<br>n you provide in this fi<br>e with our Data Protec<br>n accordance with thi | e of Trichologists<br>orm will be used<br>ction and Privac<br>s Policy. Only the | s (IOT) take the privacy of ou<br>I solely for dealing with you<br>y Policy which can be found<br>e Administration Team be al | r members data seriously. Th<br>as a member of The Institute<br>on the website. Your data wil<br>le to access your details | e<br>in<br>Il be stored      |
|            | Ilease t                                            | ick to indicate your acc                                                                              | eptance of the a                                                                 | bove                                                                                                    | ne to access your details.                                                                                                 |                              |
|            |                                                     |                                                                                                    |                                                                                  |                                                                                                    |                                                                                                    |                              |
|            | or social m                                         | te may arrange for ph<br>edia channels.                                                               | otographs or vio                                                                 | leos to be taken of institute                                                                                                 | activities and published on o                                                                                              | ur website                   |
|            | 🖬 you co                                            | onsent to your image b                                                                                | eing used in this                                                                | way, please tick here                                                                                                    |                                                                                                    |                              |
|            |                                                     |                                                                                                    |                                                                                  |                                                                                                    |                                                                                                    |                              |
|            |                                                     |                                                                                                    |                                                                                  | Next                                                                                                    |                                                                                                    |                              |

# The Institute of Trichologists

### **STEP 2**

This part of the form is the Articles of Association and Code of Ethics Declarations:

|            |                                                            |                                                                                     | The <b>Instit</b><br>Harley Street                                           | uteof Trichologi                                        | ists ded 1902                                         |                                                      |
|------------|------------------------------------------------------------|-------------------------------------------------------------------------------------|------------------------------------------------------------------------------|---------------------------------------------------------|-------------------------------------------------------|------------------------------------------------------|
| About Us 👻 | Hair Loss 🝷                                                | Press & Events 🔻                                                                    | News -                                                                       | Find a Trichologist 🔻                                   | Become a Trichologist                                 | Concerns About a Trichologis                         |
|            |                                                            |                                                                                     |                                                                              |                                                         |                                                       |                                                      |
|            | Atricles of                                                | Association and Code                                                                | e of Profession                                                              | al Practice and Ethics - St                             | ep 2 of 6                                             |                                                      |
|            | I have read                                                | I and understood, and a                                                             | gree to abide b                                                              | y the Articles of Associatio                            | n *                                                   |                                                      |
|            | Agree                                                      | ~                                                                                   |                                                                              |                                                         |                                                       |                                                      |
|            | The Articles of                                            | e<br>f Association can be found on '                                                | this page: https://trie                                                      | hologists.org.uk/wp-content/uploa                       | ads/2023/05/Atricles-of-Association.pdf               |                                                      |
|            | I have read                                                | I and understood, and a                                                             | gree to abide b                                                              | y the Code of Professional                              | Practice and Ethics                                   |                                                      |
|            | Agree                                                      |                                                                                     |                                                                              |                                                         |                                                       |                                                      |
|            | Disagre                                                    | e<br>Professional Practice and Ethic                                                | s can be found on th                                                         | sis page https://trichologists.org.uk                   | (note-of-ethics/                                      |                                                      |
|            | The code of p                                              | Toressional Plactice and Ethics                                                     | s can be found on a                                                          | is page. https://icioiogists.org.uk                     | code of entray                                        |                                                      |
|            |                                                            |                                                                                     | t                                                                            | Previous Next                                           |                                                       |                                                      |
|            |                                                            |                                                                                     |                                                                              |                                                         |                                                       |                                                      |
|            |                                                            |                                                                                     |                                                                              |                                                         |                                                       |                                                      |
|            |                                                            |                                                                                     |                                                                              |                                                         |                                                       | -                                                    |
|            |                                                            |                                                                                     |                                                                              |                                                         |                                                       | Pite                                                 |
|            |                                                            |                                                                                     |                                                                              |                                                         |                                                       |                                                      |
|            |                                                            |                                                                                     |                                                                              |                                                         |                                                       |                                                      |
| EP 3       |                                                            |                                                                                     |                                                                              |                                                         |                                                       |                                                      |
| _          |                                                            |                                                                                     |                                                                              | _                                                       | _                                                     |                                                      |
|            | f the form                                                 | າ is the Fitne                                                                      | ess to Pr                                                                    | actice Declara                                          | ations:                                               |                                                      |
| s part o   |                                                            |                                                                                     |                                                                              |                                                         |                                                       |                                                      |
| is part o  |                                                            |                                                                                     |                                                                              |                                                         |                                                       |                                                      |
| is part o  |                                                            |                                                                                     |                                                                              |                                                         |                                                       | •                                                    |
| is part o  |                                                            |                                                                                     | The <b>lnstit</b>                                                            | uteof Tricholog                                         | ists®                                                 | <ul> <li>Investigation of Technologies, E</li> </ul> |
| is part o  |                                                            |                                                                                     | The <b>Instit</b><br>Harley Street                                           | uteof Trichologi                                        | ists <sup>®</sup><br>add 1902                         | • Least, "La contra el fastoripor e                  |
| s part o   | Hair Loss 👻                                                | Press & Events 💌                                                                    | The <b>Instit</b><br>Harley Street<br>News •                                 | uteof Tricholog<br>Four<br>Find a Trichologist •        | Sts <sup>©</sup><br>see 1992<br>Become a Trichologist | Concerns About a Trichologis                         |
| s part o   | Hair Loss 💌                                                | Press & Events 💌                                                                    | The <b>Instit</b><br>Harley Street<br>News •                                 | uteof Trichologi<br>Foun<br>Find a Trichologist •       | ed 1102<br>Become a Trichologist                      | Concerns About a Trichologis                         |
| s part o   | Hair Loss 👻                                                | Press & Events 🔻                                                                    | The <b>Instit</b><br>Harley Street<br>News •                                 | uteof Tricholog<br>Foun<br>Find a Trichologist 👻        | ed 1902<br>Become a Trichologist                      | Concerns About a Trichologis                         |
| s part o   | Hair Loss 💌                                                | Press & Events ▼<br>Practise Self-Declarat                                          | The <b>Instit</b><br>Harley Street<br>News •<br>ion - Step 3 of              | uteof Trichologi<br>Four<br>Find a Trichologist •       | Become a Trichologist                                 | Concerns About a Trichologis                         |
| s part o   | Hair Loss 🔹                                                | Press & Events +<br>Practise Self-Declarat                                          | The Instit<br>Harley Street<br>News •                                        | uteof Tricholog<br>Foun<br>Find a Trichologist •        | Become a Trichologist                                 | Concerns About a Trichologis                         |
| S part o   | Hair Loss 🔹                                                | Press & Events<br>Practise Self-Declarat<br>re any physical or ment<br>the IOT? *   | The Instit<br>Harley Street<br>News -<br>ion - Step 3 of<br>al health condit | uteof Tricholog<br>Four<br>Find a Trichologist •<br>6   | Become a Trichologist                                 | Concerns About a Trichologis                         |
| About Us 🗸 | Hair Loss 👻<br>Fitness to<br>Do you hav<br>Member of<br>No | Press & Events •<br>Practise Self-Declarat<br>re any physical or ment<br>the IOT? * | TheInstit<br>Harley Street<br>News •<br>ion - Step 3 of<br>al health condit  | uteof Trichologis<br>Four<br>Find a Trichologist •<br>6 | Become a Trichologist                                 | e Concerns About a Trichologis                       |

You do not have to declare any spent convictions that will not appear on a DBS check

Have you ever received a sanction from a professional body e.g. General Medical Council \*

Previous

Next

No

No

C

# The Institute of Trichologists

# STEP 4

This part of the form is to update the information that we hold on your clinic listing on the 'Find a Trichologist' section of the IOT website. To find out what information we hold on your clinic, visit the links on page 18 of this document.

If your clinic listing information is up to date and does not need updating or changing, select 'my information is up to date'.

If you would like to make any changes to the information on your clinic listing, select 'my information needs updating'.

|           |                                                                    |                                                                                                    | nariey Street                                       | Four                                                   | ded 1902                                   |                            |
|-----------|--------------------------------------------------------------------|----------------------------------------------------------------------------------------------------|-----------------------------------------------------|--------------------------------------------------------|--------------------------------------------|----------------------------|
| bout Us 🝷 | Hair Loss 🔻                                                        | Press & Events 🔻                                                                                                    | News -                                              | Find a Trichologist 👻                                  | Become a Trichologist                      | Concerns About a Tricholog |
|           |                                                                    |                                                                                                    |                                                     |                                                        |                                            |                            |
|           | Clinic Listi                                                       | ng - Step 4 of 6                                                                                                    |                                                     |                                                        |                                            |                            |
|           | 6                                                                  |                                                                                                    |                                                     |                                                        |                                            |                            |
|           | Diance hele                                                        | us to keep your inform                                                                                                    | mation up to dat                                    | te. Is the information provi                           | ded on your clinic listing(s) sti          | ll up to                   |
|           | a te and a                                                         | ccurate, or does it need                                                                                                    | d updating? *                                       |                                                        |                                            |                            |
|           | o te and a<br>✓ My infor<br>□ My infor                             | ccurate, or does it need<br>mation is up to date<br>mation needs updating                                                      | d updating? *                                       |                                                        |                                            |                            |
|           | My infor<br>My infor                                               | ccurate, or does it need<br>mation is up to date<br>mation needs updating<br>formation is currently provid<br>inited-kingdom/) | d updating? *                                       | ng, please visit the Find a Tricholog                  | jist page (https://trichologists.org.uk/qu | ualified-                  |
|           | My infor<br>My infor<br>see what in<br>trichologists-u             | ccurate, or does it need<br>mation is up to date<br>mation needs updating<br>formation is currently provid<br>nited-kingdom/)  | d updating?*<br>9<br>led on your clinic listin<br>P | ng, please visit the Find a Tricholog<br>Previous Next | jist page (https://trichologists.org.uk/qu | ualified-                  |
|           | My infor<br>Wy infor<br>trichologists-u                            | ccurate, or does it need<br>mation is up to date<br>mation needs updating<br>formation is currently provid<br>nited-kingdom/)  | d updating? *                                       | ng, please visit the Find a Tricholog<br>Previous Next | ist page (https://trichologists.org.uk/qu  | ualified-                  |
|           | My infor<br>My infor<br>My infor<br>see what in<br>trichologists-u | ccurate, or does it need<br>mation is up to date<br>mation needs updating<br>formation is currently provid<br>nited-kingdom/)  | d updating? *                                       | ng, please visit the Find a Tricholog<br>Previous Next | jist page (https://trichologists.org.uk/qu | ualified-                  |
|           | My infor<br>My infor<br>My infor                                   | ccurate, or does it need<br>mation is up to date<br>mation needs updating<br>formation is currently provid<br>nited-kingdom/)  | d updating? *                                       | ng, please visit the Find a Tricholog<br>Previous Next | jist page (https://trichologists.org.uk/qu | ualified-                  |
|           | My infor<br>My infor<br>My infor<br>see what in<br>trichologists-u | ccurate, or does it need<br>mation is up to date<br>mation needs updating<br>formation is currently provid<br>nited-kingdom/)  | d updating? •                                       | ng, please visit the Find a Tricholog<br>Previous Next | jist page (https://trichologists.org.uk/qu | ualified-                  |

When you select 'my information needs updating, more form fields will appear for you to enter information, including;

- Title
- Name
- Membership status (AIT/MIT/FIT)
- Additional information such as clinic opening times, or any additional qualifications (please note, we may ask for proof of these before published to your clinic listing)
- Special expertise /special interests: such as services offered, including any areas of focus within your clinic
- Clinic address
- Clinic number and website

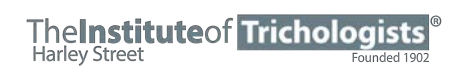

TheInstituteof Trichologists®

| bout Us 🔻 | Hair Loss 🔻                                                                                                    | Press & Events 🔻                                                                                                    | News •                                       | Find a Trichologist 👻                                            | Become a menologist                        | Concerns About a Trichologi      |
|-----------|----------------------------------------------------------------------------------------------------|----------------------------------------------------------------------------------------------------|----------------------------------------------|------------------------------------------------------------------|--------------------------------------------|----------------------------------|
|           | Clinic Listi                                                                                                    | ng - Step 4 of 6                                                                                                    |                                              |                                                                  |                                            |                                  |
|           | Please help<br>date and ac                                                                                                    | us to keep your inform<br>ccurate, or does it need                                                                                                    | nation up to da                              | te. Is the information provid                                    | ded on your clinic listing(s) stil         | ll up to                         |
|           | My inform                                                                                                    | mation is up to date                                                                                                    | 0 D                                          |                                                                  |                                            |                                  |
|           | My infor                                                                                                    | mation needs updating                                                                                                    |                                              |                                                                  |                                            |                                  |
|           | To see what in<br>trichologists-u                                                                                                    | formation is currently provide<br>nited-kingdom/)                                                                                                    | d on your clinic listi                       | ing, please visit the Find a Tricholog                           | ist page (https://trichologists.org.uk/qu  | ualified-                        |
|           | Preferred T                                                                                                    | itle *                                                                                                    |                                              |                                                                  |                                            |                                  |
|           | 🗆 Miss                                                                                                    |                                                                                                    |                                              |                                                                  |                                            |                                  |
|           | 🗆 Mrs                                                                                                    |                                                                                                    |                                              |                                                                  |                                            |                                  |
|           | 🗆 Ms                                                                                                    |                                                                                                    |                                              |                                                                  |                                            |                                  |
|           | 🗆 Mr                                                                                                    |                                                                                                    |                                              |                                                                  |                                            |                                  |
|           | 🗆 Dr                                                                                                    |                                                                                                    |                                              |                                                                  |                                            |                                  |
|           | Prof                                                                                                    |                                                                                                    |                                              |                                                                  |                                            |                                  |
|           | Other                                                                                                    |                                                                                                    |                                              |                                                                  |                                            |                                  |
|           | Name *                                                                                                    |                                                                                                    |                                              |                                                                  |                                            |                                  |
|           |                                                                                                    |                                                                                                    |                                              |                                                                  |                                            | <b></b>                          |
|           |                                                                                                    |                                                                                                    | Last                                         |                                                                  |                                            | Pro                              |
|           | First                                                                                                    |                                                                                                    | The <b>lnstit</b>                            | tuteof Tricholog                                                 | ists®                                      | •                                |
| out Us ▼  | First<br>Hair Loss 💌                                                                                                    | Press & Events ▼                                                                                                    | The <b>Instit</b><br>Harley Street<br>News • | tuteOf Tricholog<br>Foun<br>Find a Trichologist •                | ists<br>eed 1902<br>Become a Trichologist  | Concerns About a Trichologi      |
| out Us 👻  | First<br>Hair Loss 👻                                                                                                    | Press & Events ♥                                                                                                    | The <b>Instit</b><br>Harley Street<br>News • | tuteof Tricholog<br>Four<br>Find a Trichologist •                | ed 1902<br>Become a Trichologist           | Concerns About a Trichologi      |
| out Us 👻  | First<br>Hair Loss 👻<br>Institute Ma                                                                                                    | Press & Events 👻                                                                                                    | The <b>Instit</b><br>Harley Street<br>News • | <b>tute</b> Of <b>Tricholog</b><br>Foun<br>Find a Trichologist • | ed 1902<br>Become a Trichologist           | © Concerns About a Trichologi    |
| out Us 👻  | First<br>Hair Loss 👻<br>Institute Mr<br>AIT<br>MIT                                                                                                    | Press & Events ♥<br>embership Status *                                                                                                    | The <b>Instit</b><br>Harley Street<br>News • | tuteof Tricholog<br>Four<br>Find a Trichologist •                | ists<br>Seed 1902<br>Become a Trichologist | © Concerns About a Trichologi    |
| out Us 👻  | First<br>Hair Loss ▼<br>Institute Ma<br>AIT<br>MIT<br>FIT                                                                                                 | Press & Events 👻                                                                                                    | The <b>Instit</b><br>Harley Street<br>News • | tuteof Tricholog<br>Four<br>Find a Trichologist •                | Become a Trichologist                      | o<br>Concerns About a Trichologi |
| out Us 👻  | First<br>Hair Loss ▼<br>Institute Ma<br>AIT<br>MIT<br>FIT<br>Internati                                                                                    | Press & Events •<br>embership Status •                                                                                                    | The <b>Instit</b><br>Harley Street<br>News • | tuteof Tricholog<br>Four<br>Find a Trichologist •                | Become a Trichologist                      | Concerns About a Trichologi      |
| out Us 🔻  | First<br>Hair Loss ▼<br>Institute Ma<br>AIT<br>MIT<br>FIT<br>Internati<br>Retired I                                                                       | Press & Events 👻                                                                                                    | The <b>Instit</b><br>Harley Street<br>News • | tuteof Tricholog<br>Four<br>Find a Trichologist •                | Become a Trichologist                      | Concerns About a Trichologi      |
| out Us 🔻  | First<br>Hair Loss ▼<br>Institute Mr<br>AIT<br>AIT<br>FIT<br>Internati<br>Retired M                                                                       | Press & Events 👻<br>embership Status *<br>ional Affiliate<br>Member                                                                                                    | TheInstit<br>Harley Street<br>News -         | tuteof Tricholog<br>Four<br>Find a Trichologist •                | Become a Trichologist                      | Concerns About a Trichologi      |
| out Us 👻  | First<br>Hair Loss ▼<br>Institute Mi<br>AIT<br>AIT<br>FIT<br>Internati<br>Retired I<br>Please use                                                         | Press & Events 👻<br>embership Status *<br>ional Affiliate<br>Member<br>this space below to pro                                                                                 | The <b>Instit</b><br>Harley Street<br>News - | tute of Tricholog<br>Four<br>Find a Trichologist •               | Become a Trichologist                      | Concerns About a Trichologi      |
| out Us 👻  | First<br>Hair Loss ↓<br>Institute Mu<br>AIT<br>AIT<br>FIT<br>Internati<br>Retired I<br>Please use                                                         | Press & Events •<br>embership Status •<br>ional Affiliate<br>Member<br>this space below to pro                                                                                 | TheInstit<br>Harley Street<br>News •         | tuteof Tricholog<br>Four<br>Find a Trichologist •                | Become a Trichologist                      | © Concerns About a Trichologi    |
| out Us 💌  | First Hair Loss  Institute Mi AIT MIT FIT Internati Retired I Please use (e.g. details of a                                                               | Press & Events 👻<br>embership Status *<br>ional Affiliate<br>Member<br>this space below to pro                                                                                 | News -                                       | tuteof Tricholog<br>Four<br>Find a Trichologist •                | Become a Trichologist                      | Concerns About a Trichologi      |
| out Us 🕶  | First Hair Loss  Institute MA AIT AIT AIT FIT FIT FIT FIT Retired N Please use (e.g. details of a                                                         | Press & Events -<br>embership Status *<br>ional Affiliate<br>Member<br>this space below to pro<br>additional satellite clinics, rest                                           | News -                                       | tuteof Tricholog<br>Four<br>Find a Trichologist •                | Become a Trichologist                      | Concerns About a Trichologi      |
| out Us 🕶  | First Hair Loss  Institute M AIT AIT AIT FIT FIT FIT FIT Retired I Please use (e.g. details of a Please use                                               | Press & Events -<br>embership Status *<br>ional Affiliate<br>Member<br>this space below to pro<br>additional satellite clinics, rest<br>the space below to prov                | News -                                       | tuteof Tricholog<br>Four<br>Find a Trichologist •                | Become a Trichologist                      | Concerns About a Trichologi      |
| out Us 🝷  | First<br>Hair Loss ◄<br>Institute Ma<br>AIT<br>AIT<br>FIT<br>Internati<br>Retired N<br>Please use<br>(e.g. details of :<br>Please use<br>(e.g. Afro-Carik | Press & Events   embership Status  conal Affiliate  Member  this space below to pro  additional satellite clinics, rest the space below to pro  obean hair, children, wig-maki | News -                                       | tuteof Tricholog<br>Four<br>Find a Trichologist •                | Become a Trichologist                      | Concerns About a Trichologi      |

Once you have completed this section, it states 'Do you have another clinic or practice?". If you do, click yes and this will bring up a second section with all of the information above. You can add up to 3 clinics on the membership form. If you do not have another clinic or practice, select no, and it will let you progress to the next step of the form.

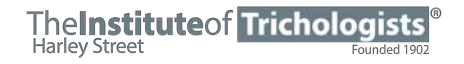

TheInstituteof Trichologists

| Clinic or Practice Address    |                           |   |
|-------------------------------|---------------------------|---|
|                               |                           |   |
| Address Line 1                |                           |   |
| Address Line 2                |                           |   |
| City                          | State / Province / Region |   |
|                               | Select country            |   |
| Postal Code                   | Country                   |   |
| Clinic or Practice Number     |                           |   |
| ₩ • 07400 123456              |                           |   |
| Clinic or Practice Website    |                           |   |
|                               |                           |   |
| Do you have another clinic or | practice? *               |   |
| □ ves                         |                           |   |
|                               |                           |   |
|                               | Previous Next             | ſ |
|                               |                           |   |

# **STEP 5**

This part of the form allows you to upload your insurance certificate, which is a condition of your membership.

|            |                                |                                                              | The <b>Instit</b><br>Harley Street | uteof Tricholog                           | ists <sup>®</sup><br>nded 1992             |                              |
|------------|--------------------------------|--------------------------------------------------------------|------------------------------------|-------------------------------------------|--------------------------------------------|------------------------------|
| About Us 👻 | Hair Loss 🝷                    | Press & Events 💌                                             | News 💌                             | Find a Trichologist 👻                     | Become a Trichologist                      | Concerns About a Trichologis |
|            |                                |                                                              |                                    |                                           |                                            |                              |
|            |                                |                                                              |                                    |                                           |                                            |                              |
|            | Insurance                      | Certificate - Step 5 of                                      | 6                                  |                                           |                                            |                              |
|            | <b>C</b>                       |                                                              |                                    |                                           |                                            |                              |
|            | Business Ir                    | nsurance Certificate                                         |                                    |                                           |                                            |                              |
|            |                                |                                                              |                                    | A                                         |                                            |                              |
|            |                                |                                                              | Click or o                         | لیسا<br>drag files to this area to upload | 4.                                         |                              |
|            |                                |                                                              | Yo                                 | u can upload up to 3 files.               |                                            |                              |
|            | Please enclos<br>and must be ( | e a copy of your current Busine<br>up to date and on record. | ss Insurance Certil                | ficate for Our Records, this can be       | in electronic scan, this is a condition of | Membership                   |
|            |                                |                                                              |                                    | Next                                      |                                            |                              |
|            |                                |                                                              |                                    | IVEAL                                     |                                            |                              |
|            |                                |                                                              |                                    |                                           |                                            |                              |
|            |                                |                                                              |                                    |                                           |                                            |                              |
|            |                                |                                                              |                                    |                                           |                                            |                              |
|            |                                |                                                              |                                    |                                           |                                            |                              |
|            |                                |                                                              |                                    |                                           |                                            | Pr                           |

### The Institute of Trichologists Harley Street Founded 1902

### **STEP 6**

This part of the form allows you to make the required membership declaration and payment for your annual membership fees.

# TheInstituteof Trichologists

| Channel Chan an | Link Constant | Denne 9 Franke at     | Name -             | Find a Triphologist | Queens a Trick slagist | Concerns Alegest a Trickeler |
|-----------------|---------------|-----------------------|--------------------|---------------------|------------------------|------------------------------|
| bout os 👻       | Hair Loss •   | Press & Events •      | News •             | Find a mendiogist 👻 | Become a menologist    | Concerns About a Thcholog    |
|                 |               |                       |                    |                     |                        |                              |
|                 | Members       | hip Declaration and R | enewal Paymer      | nt - Step 6 of 6    |                        |                              |
|                 |               |                       |                    |                     |                        |                              |
|                 | Print Name    | •*                    |                    |                     |                        |                              |
|                 | First         |                       | Last               |                     |                        |                              |
|                 | Signed *      |                       |                    |                     |                        |                              |
|                 | Signed        |                       |                    |                     |                        |                              |
|                 | Data          |                       |                    |                     |                        |                              |
|                 | Date          |                       |                    |                     |                        |                              |
|                 |               |                       |                    |                     |                        |                              |
|                 | Billing Add   | iress                 |                    |                     |                        |                              |
|                 | Address Line  | Εξ.                   |                    |                     |                        |                              |
|                 |               |                       |                    |                     |                        |                              |
|                 | Address Line  | 2                     |                    |                     |                        |                              |
|                 |               |                       |                    | 2/10/10/2           |                        |                              |
|                 | City          |                       | State / Province / | Region              |                        | 6                            |
|                 |               |                       | select cou         | inury               |                        |                              |

Select which membership type you are (a full member or retired member). Secure payments can be made by card directly on this section of the form via the IOT's Stripe.

# TheInstituteof Trichologists

|   | Membership Payment                                                                                                    |
|---|----------------------------------------------------------------------------------------------------|
|   | Please select your membership type and make payment for your annual membership fee below. Secure payments can be made using credit or debit<br>card, via the IOTS stripe Checkout. Once you have submitted your registration/membership form and payment, you will receive a copy of your form<br>and payment receipt via smail.                                                                                                    |
|   | Membership Register 2023/2024: I wish to be registered as (please select one box).*                                                                                                    |
|   | A Full Member - £379.50                                                                                                    |
|   | We are still offering spin payments and a second structure of the second second s |
|   | Total                                                                                                    |
|   | £379.50                                                                                                    |
|   | Payment Details *                                                                                                    |
|   | Card number MM/YY CVC                                                                                                    |
| ( | Card                                                                                                    |
|   |                                                                                                    |
|   | Name on Card                                                                                                    |
|   | Stripe secure checkout - Please make payment for your annual membership fee using a debit or credit caraft                                                                                                    |
|   |                                                                                                    |
|   |                                                                                                    |

Once completed, a receipt for your payment will be emailed directly to you, along with a copy of your membership renewal form.

# THE IOT REGISTRANT APP

The IOT have developed a brand-new registrant app that works in-conjunction with the IOT's registrant portal. Your login credentials for the app will be the same, and any resources in the registrant's portal will be available in the app.

Information such as notifications, profile information and more will be synced between the app and the portal automatically.

| TABLE OF CONTENTS               |   |
|---------------------------------|---|
| IOT Website and App User Manual | 1 |
| The IOT Registrant App          |   |
| App Download                    |   |
| App Login                       |   |
| App Homepage and Navigation     |   |
| Community Area                  |   |
| Registering for Webinars        |   |
| Membership Renewals             |   |
|                                 |   |

# APP DOWNLOAD

The IOT registrant app is available for iPhone and Android on the Apple and Google App stores. The app is called 'The IOT', and to download, click the following links, or scan the QR code below:

Apple App Store: https://apps.apple.com/us/app/the-iot/id6479173451

## **Google Play Store:**

https://play.google.com/store/apps/details?id=com.theinstituteoftrichologists.app&pcampaignid=web\_share

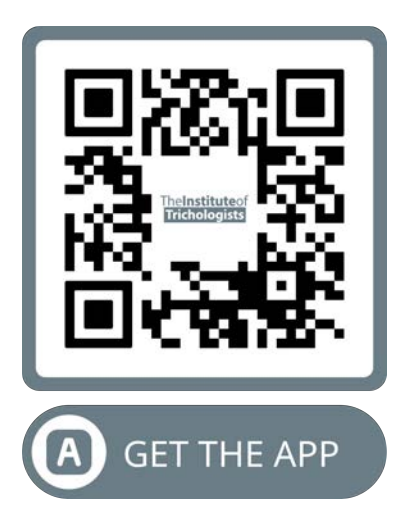

# APP LOGIN

Similar to the IOT's registrant portal, the app can only be accessed by logged in users. All registrants have their own individual credentials to allow access to the portal and app (the credentials are the same for both), which have been provided by the IOT previously. Your username will be your email, and you should have previously set your own password.

If you are having problems accessing the app or logging in, or need your credentials resetting, please contact us on <u>admin@trichologists.org.uk</u>.

When you open the app, this screen will be the first one you see. To login, enter your username and password and click submit.

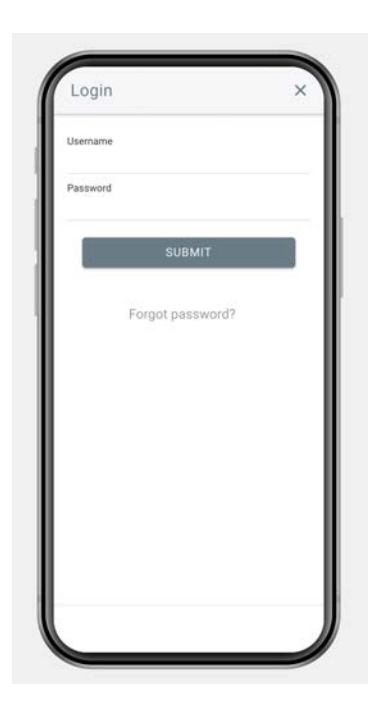

# APP HOMEPAGE AND NAVIGATION

Once logged in, you will be taken to the homepage. From the homepage and throughout the app, there will be links to the different areas of the app via the following:

- The menu tab along the bottom of the app which takes you to the key areas of the app (home, community, news and notifications). This menu is visible on every page.
- Side menu where you can access every page on the app by pressing the three lines in the top left corner of the app. This opens a side screen with the app's full menu, and this is accessible on every page of the app.
- Select buttons on the homepage of the app which take you to a selection of the main pages.

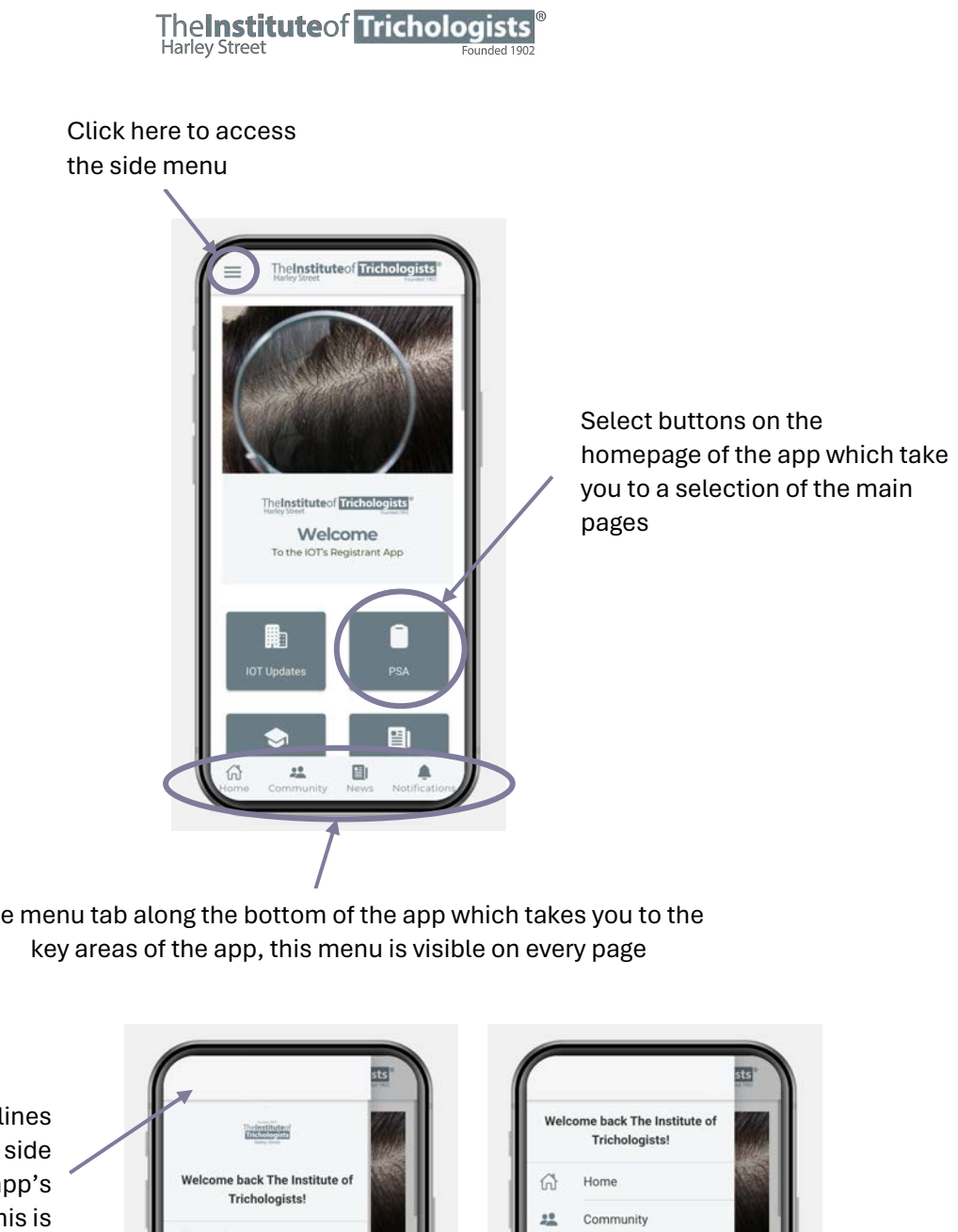

The menu tab along the bottom of the app which takes you to the

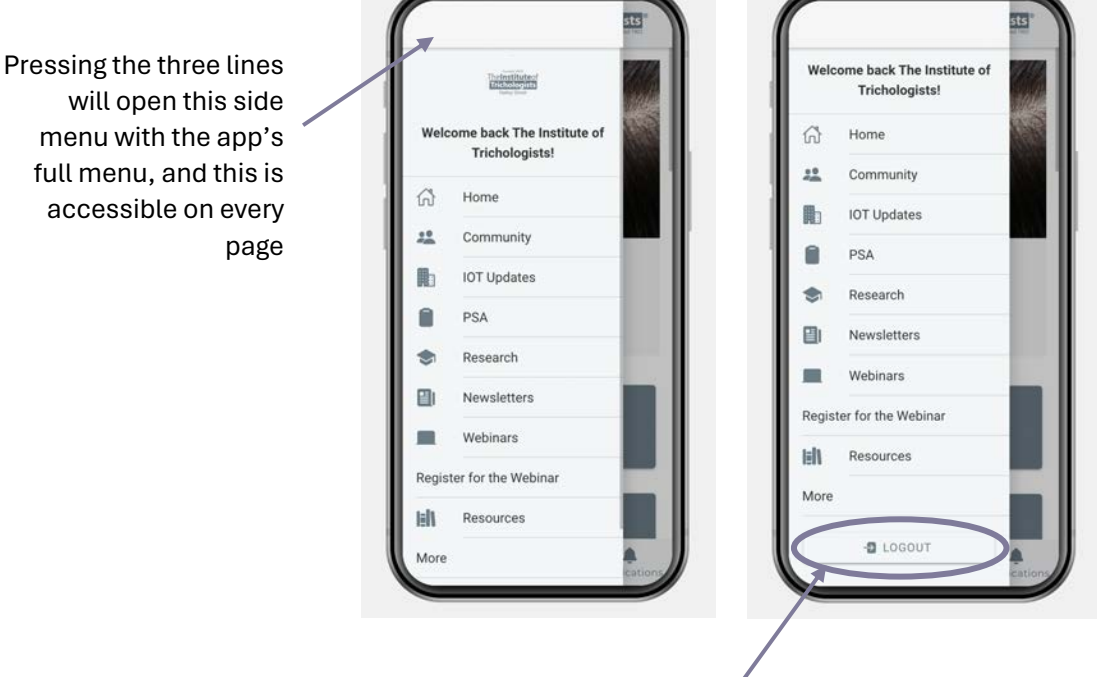

To logout, scroll down to the bottom of the side menu and press the 'Logout' button. Unless this is clicked, the app will remain logged in so you should not have to keep entering your login details when you open the app.

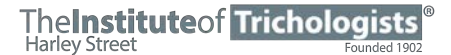

From the homepage, you will also be able to access registrant resources, such as best practice guides, view upcoming events, access newsletters, view recent registrant communications and IOT updates, and more. To access these, click on the relevant buttons.

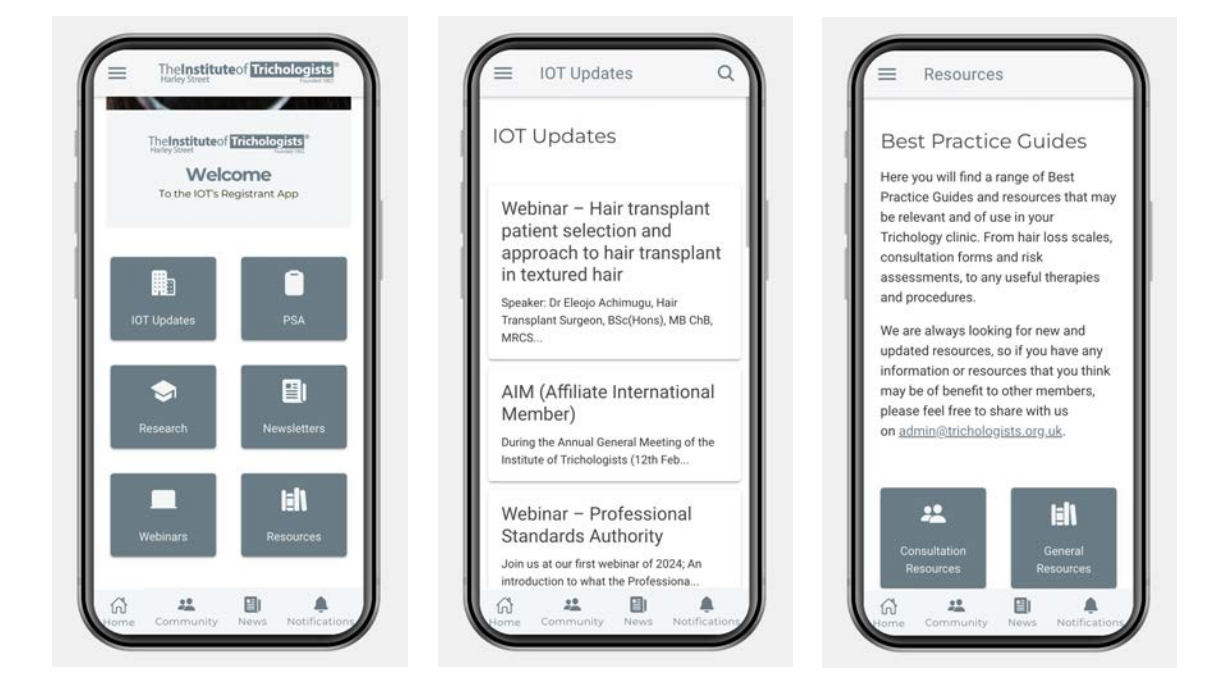

In sections such as IOT updates, research and newsletters, there will be a list of additional posts that you will be able to click to bring up more information. For example, in the newsletters section, if you click on the box that says '2024 Issue 1', it will bring up a secondary page where you can view and download that particular newsletter as a PDF file. To go back to the section, press the back arrow in the top left corner.

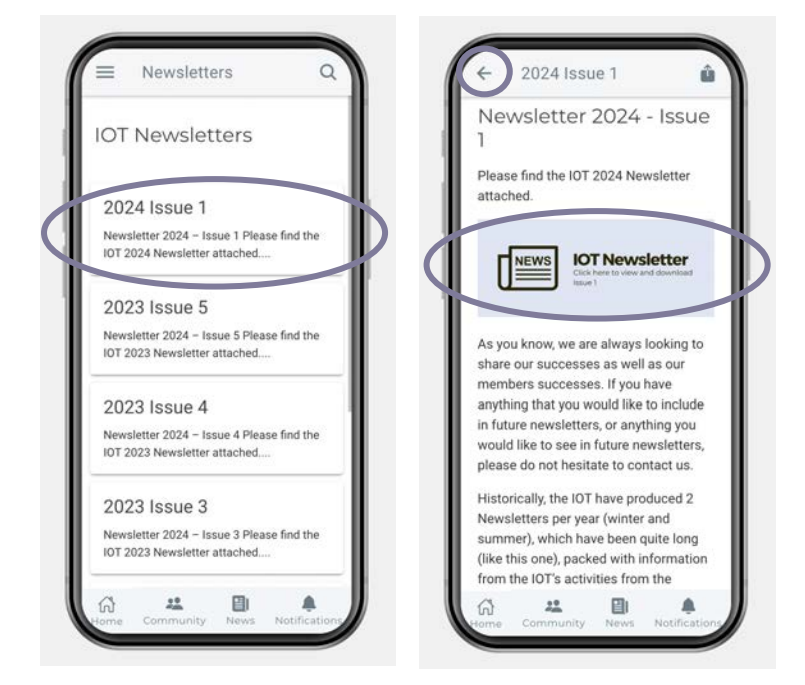

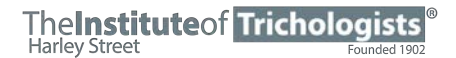

# **COMMUNITY AREA**

The community area can be accessed via the side menu, or by pressing the community button in the tab menu along the bottom. All posts, comments and likes etc are synced with the community area in the portal area of the IOT website, so whatever is posted in the portal will be visible in the app and vice versa.

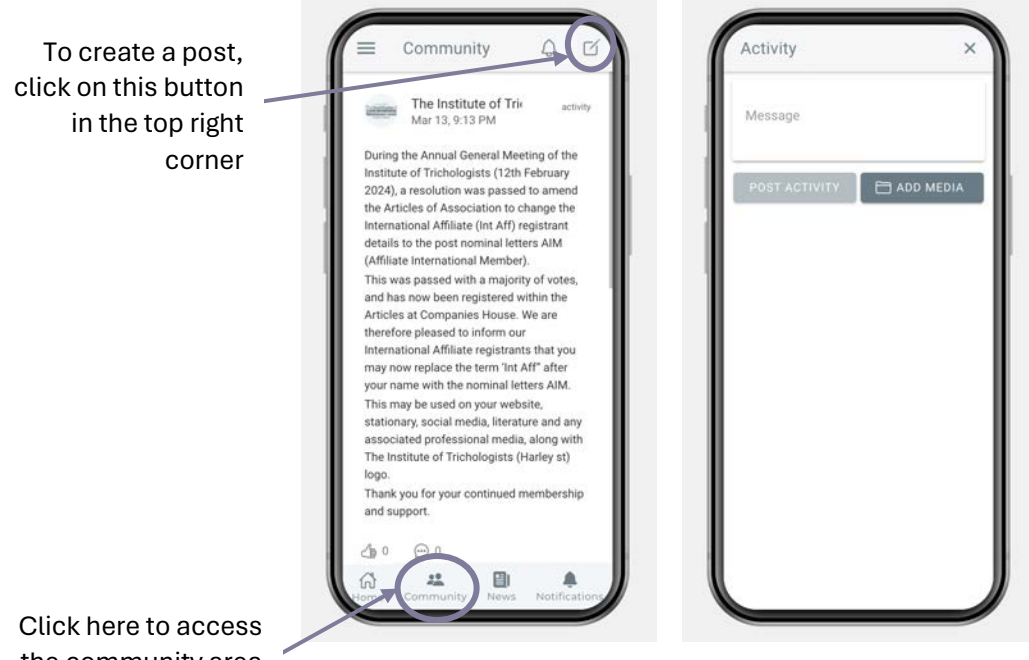

Once you click on the create a post button, a separate window will open. Type your post in the 'Message' area and press 'post activity' when done.

To add media such as an image, click on the 'Add Media' button.

the community area

To like or comment on other people's posts, press the buttons underneath the post you wish to interact with. The thumbs up button is to like, and the speech mark button is to post a comment. Once you click on the speech button, it will bring up a separate window for you to compost and post your reply.

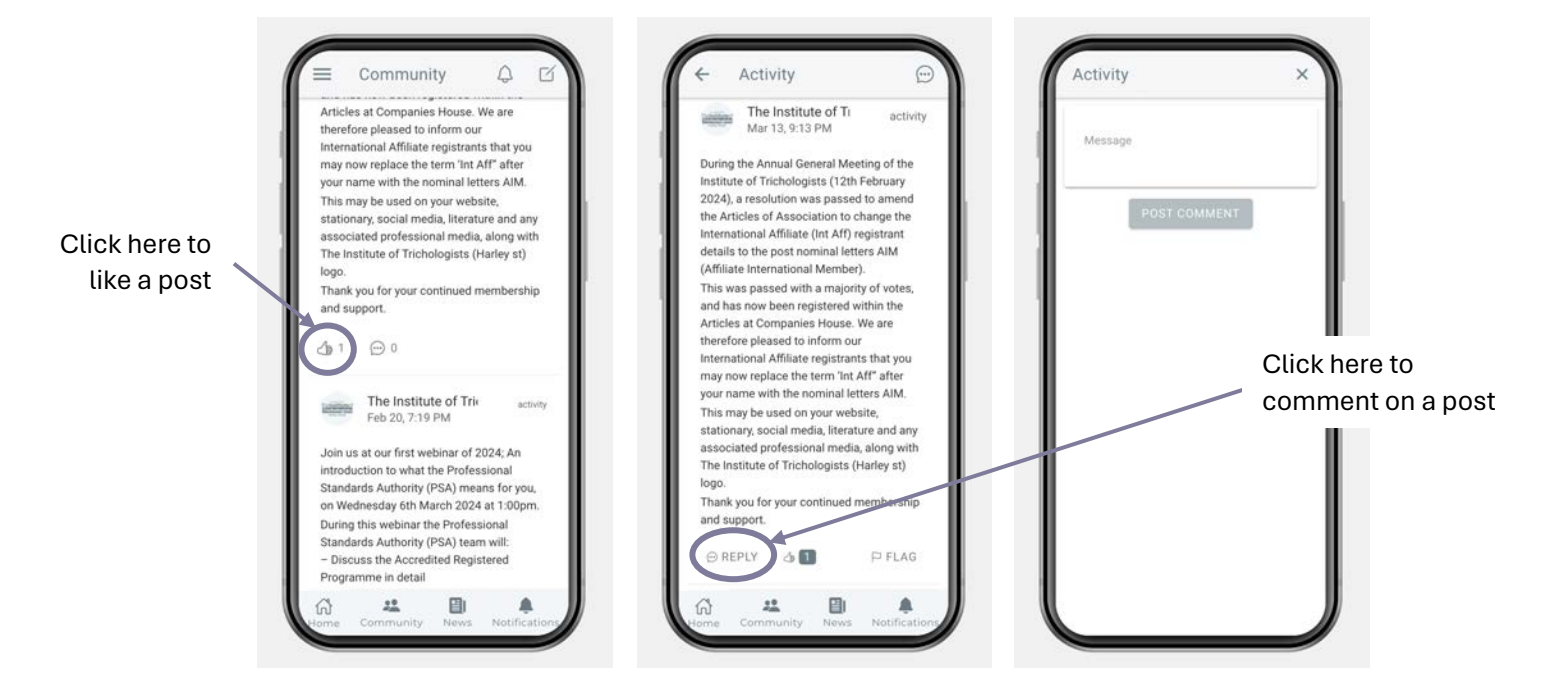

# **Registrant Profile**

To access your profile, open the side menu, scroll down to **'More'** and click on **'My Profile'**. In your profile, you will see your basic information such as your name, nickname (your unique identifier), and profile picture (this is not required). You will also be able to see if you have any notifications.

**PLEASE NOTE:** If you post in the community area, all other registrants in the community area will be able to see your name, nickname and your profile photo if you chose to upload one.

# MAKING CHANGES TO YOUR INFORMATION

Unfortunately, you will only be able to make changes to your name and profile photo from the app. In order to do this, please click the **'Edit Profile'** button. To make further changes, you will need to login to the registrant's portal on the IOT website (please follow the instructions above).

| Weld  | come back The Institute of<br>Trichologists! |     | Notifications<br>My Profile | ><br>↓<br>↓ |                          | Theinstituteof<br>Trichologists<br>Haday Street                                  |            |
|-------|----------------------------------------------|-----|-----------------------------|-------------|--------------------------|----------------------------------------------------------------------------------|------------|
| ଜ     | Home                                         | 1   |                             | EWAL:       | The li                   | nstitute of Tricholo<br>Dadmintrichologists-org-uk                               | ogist<br>k |
| **    | Community                                    | 1 - | MEMDERSHIP KEN              | CIVAL.      |                          | EDIT PROFILE                                                                     |            |
| ß     | IOT Updates                                  |     | OUR WEBSITE                 | E C         |                          | MESSAGES                                                                         |            |
|       | PSA                                          | 12  |                             |             |                          | A NOTIFICATIONS                                                                  |            |
| ۲     | Research                                     |     | 📞 CONTACT US                |             | Lasta                    | ctivity                                                                          |            |
| ۵     | Newsletters                                  |     |                             |             | Join us a                | t our next webinar of 2024                                                       | l; "Hair   |
|       | Webinars                                     |     |                             |             | transplar<br>to hair tra | t patient selection and app<br>insplant in textured hair"                        | proach     |
| Regis | ster for the Webinar                         |     |                             |             | BSc(Hon<br>Eriday 26     | by Dr Eleojo Achimugu<br>s), MB ChB, MRCS, FEBPS,<br>th April at 10am, Dr Eleoio | on is a    |
| alt   | Resources                                    |     |                             |             | Fellow of                | the European Board of Pa                                                         | ediatri    |

## **Notifications**

Your notifications can be accessed via the side menu, by pressing the community button in the tab menu along the bottom, or via your profile.

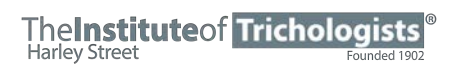

|                                                 | No notifications to display. |
|-------------------------------------------------|------------------------------|
| TheInstituteof<br>Trichologists<br>Futly Street |                              |
| The Institute of Trichologists                  |                              |
| @admintrichologists-org-uk                      |                              |
| MESSAGES                                        |                              |
|                                                 |                              |
| Last activity                                   |                              |
| During the Annual General Meeting of the        |                              |
| 2024), a resolution was passed to amend         |                              |
| the Articles of Association to change the       |                              |
| details to the post nominal letters AIM         |                              |
|                                                 |                              |

# **REGISTERING FOR WEBINARS**

You can now register for our IOT webinars directly from the IOT app. To access registration for webinars, to go **'Webinars'** either from the side menu or from the homepage.

Underneath a brief description of each webinar, there will be a 'register' button. Press this to bring up additional information and to register for the webinar.

| Upcoming Webinars                            | Webinar – Hair transplant patient                          |
|----------------------------------------------|------------------------------------------------------------|
| Webinar – Hair                               | selection and approach to hair transplant in textured hair |
| transplant patient<br>selection and approach | April 26 @ 10:00 am - 11:00 am                             |
| to hair transplant in                        | SPEAKER: Dr Eleojo Achimugu, Hair                          |
| textured hair                                | Transplant Surgeon, BSc(Hons), MB                          |
|                                              | ChB. MRCS, FEBPS                                           |
| April 26 @ 10:00 am - 11:00 am               | TOPIC: Hair transplant patient                             |
| SPEAKER: Dr Eleojo Achimugu, Senior          | selection and approach to hair                             |
| Hair Transplant Surgeon BSc(Hons), MB        | transplant in textured hair                                |
| ChB, MRCS, FEBPS                             | Dr Elegio is a Fellow of the European                      |
| TOPIC: Hair transplant patient coloction     | Board of Paediatric Surgeons and a                         |
| and approach to bair transplant in           | member of the Royal College of                             |
| textured hair                                | Surgeons. It was her expertise as a                        |
|                                              | Paediatric Surgeon, a core interest in the                 |
|                                              | restorative art of surgery and her love for                |
| REGISTER                                     | hair that first attracted her to hair                      |
| ALGIGTER                                     | transplant surgery. Both types of surgery                  |
|                                              | require intricate precision, attention to                  |

Once on the specific webinar page, scroll down to the section that says **'RSVP Here'**. To register, click the **'Going'** button, and it will ask you to enter your name and email address. Once entered, click **'Finish'**. You will then be registered for the webinar, and will be sent a confirmation email with further information on it.

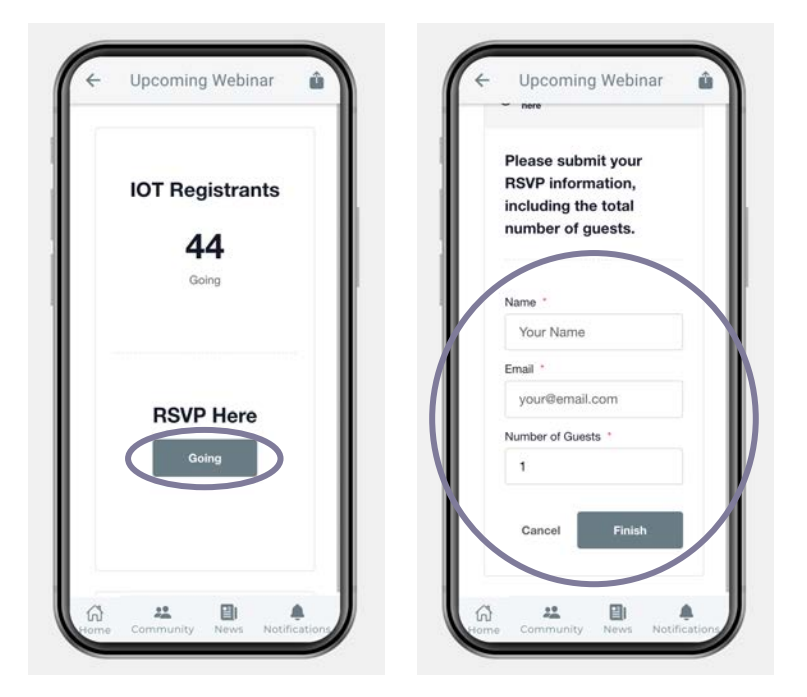

# MEMBERSHIP RENEWALS

Annual membership renewals can now also be completed on the app. When membership renewals are due, there will be a 'Annual Membership Renewal' button along the top of the homepage, which will take you directly to the membership renewal form. This can also be accessed by going to the side menu and scrolling down to more.

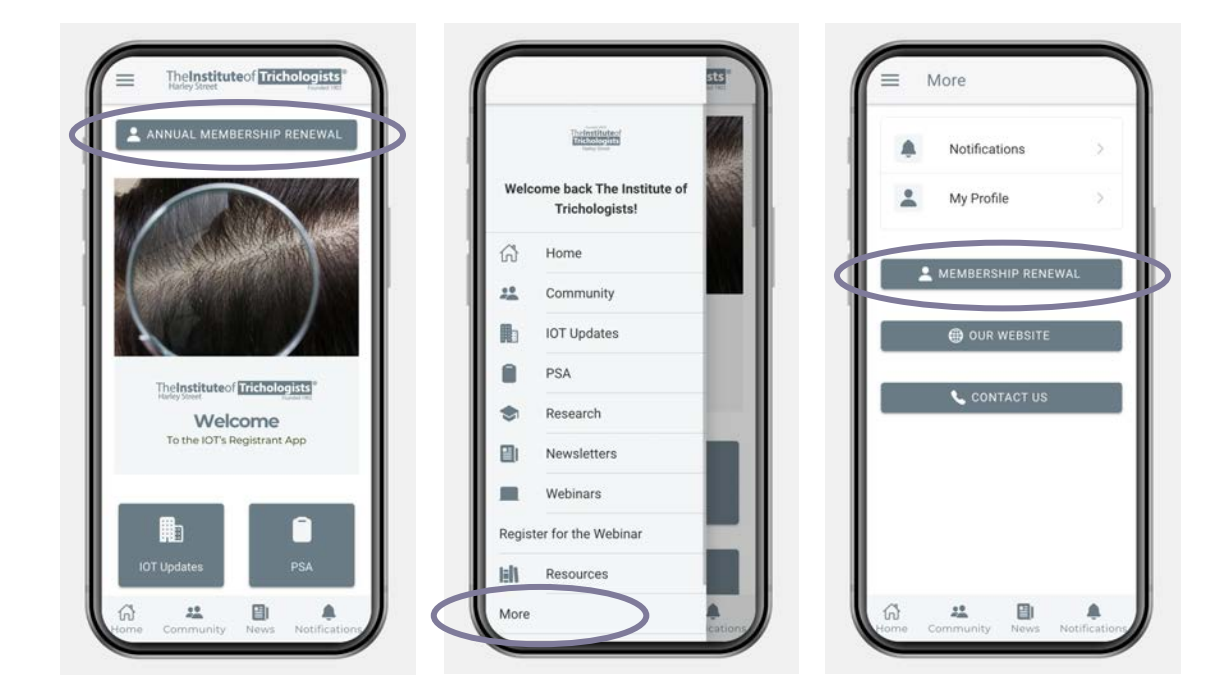

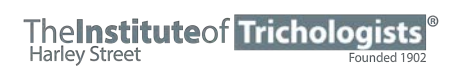

The form is identical to the form in the registrant's portal. For help with filling out the form, please visit the instructions in the portal section above.

| Annual Membership                 | Your Info - Step 1 of 6                                                             |  |  |  |
|-----------------------------------|-------------------------------------------------------------------------------------|--|--|--|
| Ist July 2024 - 30th June 2025    |                                                                                     |  |  |  |
| Please fill out and submit the    | Name                                                                                |  |  |  |
| Annual IOT Membership form        |                                                                                     |  |  |  |
| pelow.                            |                                                                                     |  |  |  |
| Before you start, please make     | First Last                                                                          |  |  |  |
| sure you have checked to see if   | Email *                                                                             |  |  |  |
| our clinic information is up to   |                                                                                     |  |  |  |
| fate or needs updating on our     |                                                                                     |  |  |  |
| egister. Please also make sure    | Contract Numbers 1                                                                  |  |  |  |
| ou have read and understood       | Contact Number                                                                      |  |  |  |
| he Articles of                    | ₩ • 07400 123456                                                                    |  |  |  |
| Association and Code of           |                                                                                     |  |  |  |
| Professional Practice and Ethics. | DATA PROTECTION: The<br>Institute of Trichologists (IOT)<br>take the privacy of our |  |  |  |
| Payment for your annual           |                                                                                     |  |  |  |
| nembership fee can be made on     | members data seriously. The                                                         |  |  |  |
| he renewal form. Payment is       | information you provide in this                                                     |  |  |  |
| nade via our secure Stripe        | form will be used solely for                                                        |  |  |  |
| Checkout.                         | dealing with you as a memb                                                          |  |  |  |
| Place NOTE AN A Place Terra       | of the institute in accordant                                                       |  |  |  |